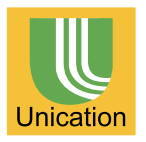

# Two-Way Radio Programming Software User Manual

( Supports U3/ U4/ M2 Two-Way Radios and BR02 Repeater Station )  $$V1_0$$ 

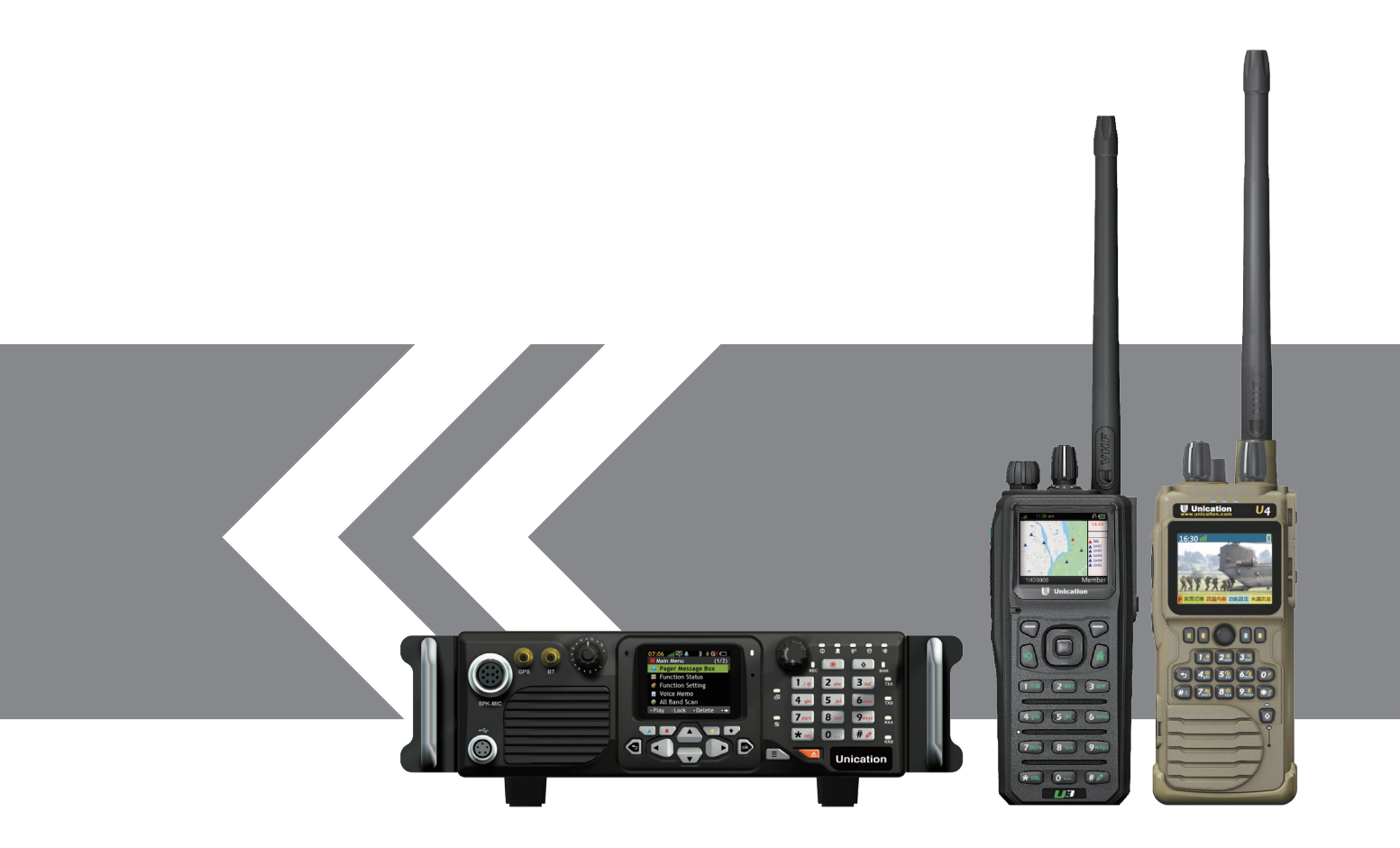

# Index

| PART A.    | Radio Programming Software Introduction                                                                                  |
|------------|----------------------------------------------------------------------------------------------------|
| A1         | Welcome to use the Unciation Radio Programming Software •••••••••••••••1                                                 |
| A2         | Content of the Radio Pre-Programming Software User's Guide • • • • • • • • 1                                             |
| A3         | How to contact us? 1                                                                                                    |
| PART B     | User's Guide of the Radio                                                                                                |
| B1         | How to install and start the PPS? 2                                                                                      |
| B2         | How to create the channel knob setting of Conventional                                                                   |
| B3         | How to create the channel knob setting of R&R Mode and · · · · · · · · 17 program the radio device?                      |
| B4         | How to create the channel knob setting of Full Duplex Call · · · · · · · <b>20</b><br>Mode and program the radio device? |
| B5         | How to create the channel knob setting of AM Modulation <b>23</b> and program the radio device?                          |
| <b>B6</b>  | How to create the channel knob setting of P25 Trunking (a                                                                |
| B7         | How to create the channel knob setting of Multi-Channel                                                                  |
| <b>B</b> 8 | How to create the channel knob setting of Free Scan and                                                                  |
| <b>B9</b>  | How to create the channel knob setting of Full Band Scan                                                                 |
| <b>B10</b> | How to set up the parameter of Mandown Alert by PPS? ••••••••••••••••••••••••••••••••••                                  |
| B11        | How to set up the parameter of the GPS related function <b>42</b> (position report and indication) by PPS?               |
| B12        | How to set up the parameter of voice control transmission by                                                             |
| B13        | How to set up the turn on/ unlock radio password by PPS? 44                                                              |
| <b>B14</b> | How to set up the radio programming password by PPS?                                                                     |
| B15        | How to set up the parameter of BR02 repeater station and <b>46</b> program it?                                           |

# PART C. FAQ

| C1 | The PPS software cannot connect to two way radio |  |
|----|--------------------------------------------------|--|
|----|--------------------------------------------------|--|

### PART A. Radio Programming Software Introduction

### A1 Welcome to use the Unciation Radio Programming Software

Welcome to use the Unciation Radio Pre-Programming Software (PPS). The radio devices need to be programmed by the PPS to function normally.

This document describes the functions provided by the PPS so as to assist with correct programming operation. This is available for the Unication handheld radios (U3/ U4), mobile radios (M2/ M2R) and the repeater station (BR02).

### A2 Content of the Radio Pre-Programming Software User's Guide

Content of the Radio Pre-Programming Software User's Guide includes:

- 1. How to install and start the PPS?
- 2. How to create the channel knob setting of Conventional Mode and program the radio device?
- 3. How to create the channel knob setting of R&R Mode and program the radio device?
- 4. How to create the channel knob setting of Full Duplex Call Mode and program the radio device?
- 5. How to create the channel knob setting of AM Modulation and program the radio device?
- 6. How to create the channel knob setting of P25 Trunking (a talk group) and program the radio device?
- 7. How the create the channel knob setting of P25 Trunking System Scan (simultaneously listen to multiple talk groups) and program the radio device?
- 8. How to create the channel knob setting of Multi-Band Scan and program the radio device?
- 9. How to create the channel knob setting of Full Band Scan and program the radio device?
- 10. How to set up the parameter of Mandown Alert by PPS?
- 11. How to set up the parameter of the GPS related function (position report and indication) by PPS?
- 12. How to set up the parameter of voice control transmission by PPS?
- 13. How to set up the turn on/ unlock radio password by PPS?
- 14. How to set up the radio programming password by PPS?
- 15. How to set up the parameter of BR02 repeater station and program it?

### A3 How to contact us?

• If there are any description mistakes, information missing or any suggestions, you are welcome to contact with us by the following methods.

Unication Co., Ltd. Tel: 02 2299 9678 Fax: 02 2299 7998 Web: www.unication.com.tw/

E-mail : salesenquiry@uni.com.tw

## Unication USA Tel : +817 303 9320 Fax : +817 886 3424 Web : www.unication.com

E-mail : sales@unication.com

## PART B User's Guide of the Radio

### **B1** How to install and start the PPS?

### Acquire PPS software installation package

Please open the installation package and install the PPS. The PPS installation package can be downloaded from Unication's official website.

To successfully install and utilize the PPS, please make sure the installed computer supports the following system requirement:

# 1. The PPS supports the following Windows versions and operation environments:

| Supported Windows Versions | .NET Framework     |
|----------------------------|--------------------|
| Windows 7                  | .NET Framework 4.x |
| Windows 8.1                | .NET Framework 4.x |
| Windows 10                 | .NET Framework 4.x |
| Windows 11                 | .NET Framework 4.x |

- 2. There is Microsoft Internet Explorer 8.0 or above in the Windows system;
- 3. There is USB interface in the computer;
- 4. Install the PPS with the system administrator's approval.

### • Click the PPS installation file (.exe)

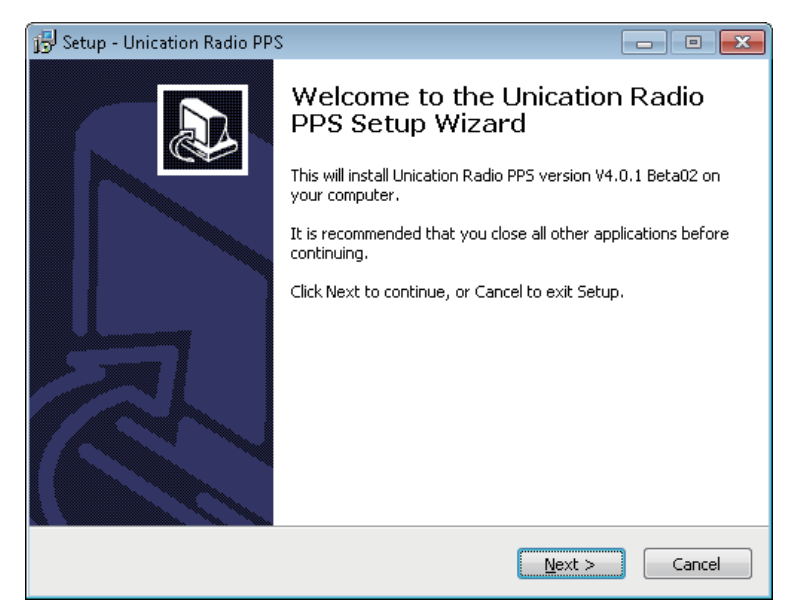

PPS installation is indicated.

• Click "Next" and start the automatically install the USB driver. All you need to do is wait until the installation done.

| 🔂 Setup - Unication Radio PPS                                                        | - • ×  |
|--------------------------------------------------------------------------------------|--------|
| Installing<br>Please wait while Setup installs Unication Radio PPS on your computer. |        |
| Installing Unication device driver                                                   |        |
|                                                                                      |        |
|                                                                                      |        |
|                                                                                      |        |
|                                                                                      |        |
|                                                                                      |        |
|                                                                                      |        |
|                                                                                      | Cancel |

USB driver will be automatically installed by the PPS installation.

• After the driver is installed, the PPS installation will be shown.

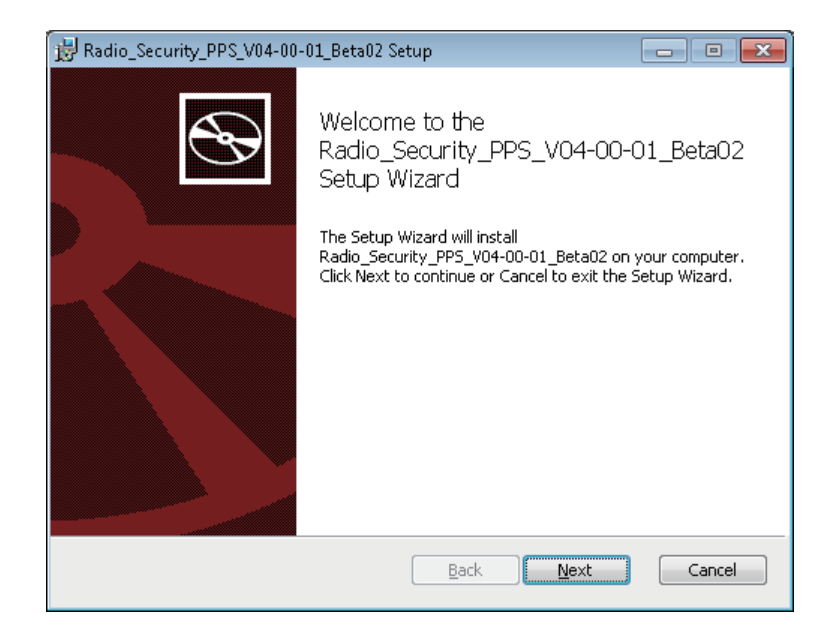

### • Click "Next" to set the installation location.

| 🖟 Radio_Security_PPS_V04-00-01_Beta02 Setup                                                          |
|----------------------------------------------------------------------------------------------------|
| Destination Folder<br>Click Next to install to the default folder or click Change to choose another. |
| Install Radio_Security_PPS_V04-00-01_Beta02 to:                                                      |
| C:\Unication\Radio_Security_PPS_V04-00-01_Beta02\                                                    |
| Change View Diskcost                                                                                 |
| <u>B</u> ack <u>N</u> ext Cancel                                                                     |

PPS installation program will provide default installation path, click "Next" if there is no change with the default path.

### • Click "Next" to set the other installation settings.

| 😸 Radio_Security_PPS_V04-00-01_Beta02 Setup                                                                                                    |                           |
|----------------------------------------------------------------------------------------------------|---------------------------|
| Select Install additional options                                                                                                    |                           |
| <ul> <li>Create a shortcut for Radio_Security_PPS_V04-00-01_Beta02 program of the desktoo.</li> <li>Create a quick launch shortcut for Radio_Security_PPS_V04-00-01_Beta0 program.</li> <li>Create a start menu shortcut for Radio_Security_PPS_V04-00-01_Beta0 program.</li> <li>auto launch Radio_Security_PPS_V04-00-01_Beta02 program when PC start auto launch Radio_Security_PPS_V04-00-01_Beta02 program when PC start auto l</li></ul> | on<br>102<br>12<br>start. |
| <u>B</u> ack <u>N</u> ext                                                                                                    | Cancel                    |

PPS installation program will provide some installation options, choose the options according to your need.

Note - Installation options includes:

- 1. Create shortcut on desktop (selected by default)
- 2. Create a quick launch shortcut
- 3. Create a start menu shortcut
- 4. Automatically launch the PPS when the PC starts

• Click "Next" to start the PPS installation.

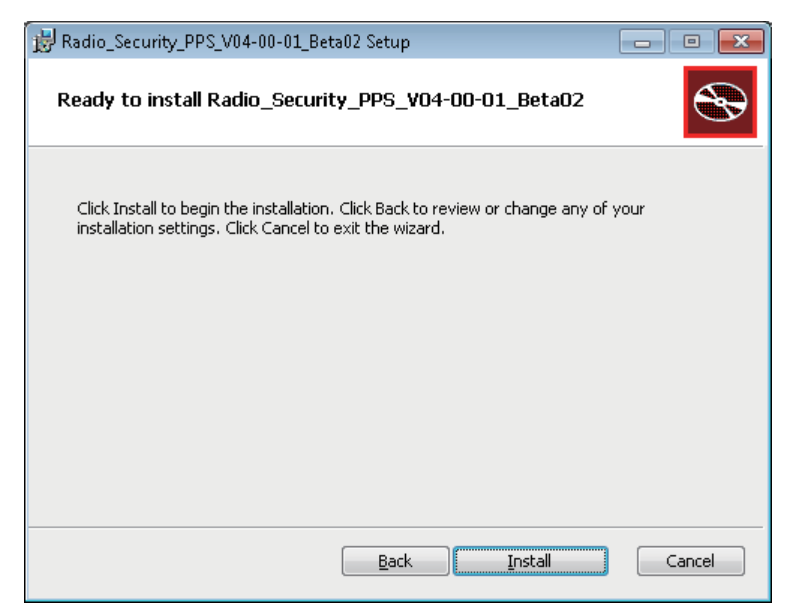

The program will show the installation begin notice.

### • Click "Install"to begin the installation and wait until it finished.

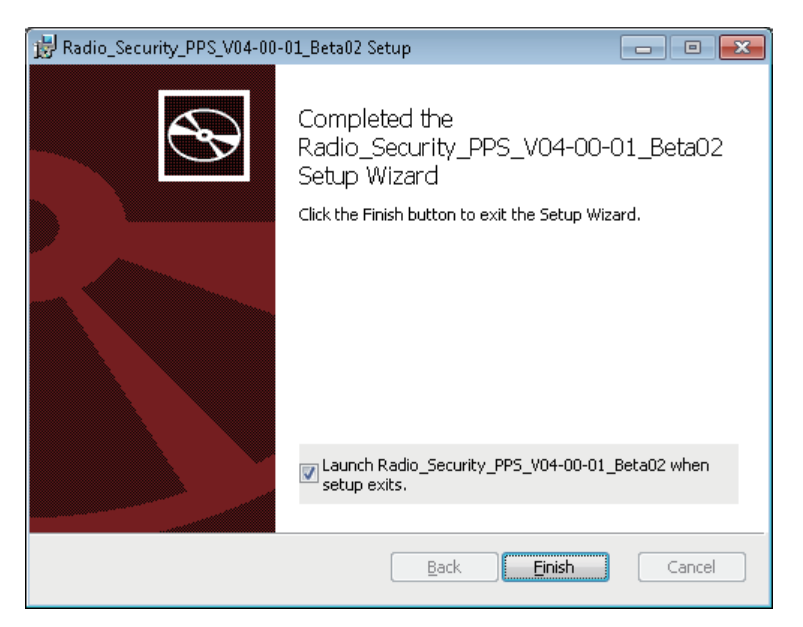

When the PPS installation is complete, the screen of "Installation complete" will be shown. Click "Finish" to close the software. You may choose whether to start the PPS right after exiting the installation program. This option is selected by default.

• Select and start the PPS immediately and click "Finish", or click on the PPS icon on desktop to start the PPS.

| Radio Pre-Programming Software |        |  |  |  |  |  |  |  |
|--------------------------------|--------|--|--|--|--|--|--|--|
| User Name:                     | admin  |  |  |  |  |  |  |  |
| Password:                      |        |  |  |  |  |  |  |  |
| Login                          | Cancel |  |  |  |  |  |  |  |

PPS login screen is shown.

### • Enter the correct user name and the password to login the PPS.

Enter the correct user name and password to login the PPS. If this is the first time of using the PPS, the default user name and password are both "admin". The PPS homepage will be shown when it logged in successfully.

### • Start the PPS and connect the radio with the PC

Connect the radio with the computer through USB cable. Connect the USB cable with the radio and switch the knob to tighten the connection. Plug the other end of USB cable into the PC.

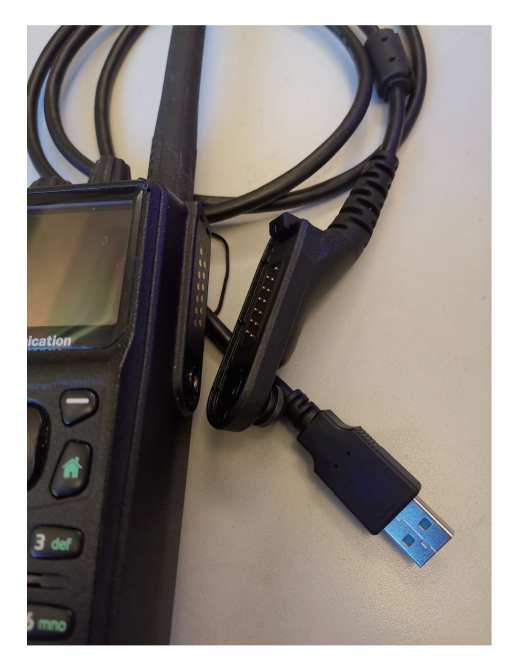

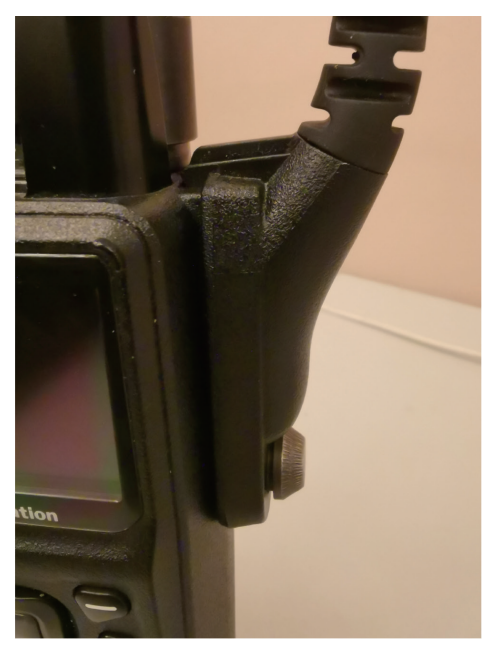

- Note: Connect the U4 radio with the PC by inserting the USB cable to the Micro USB interface on the left side of the radio.
- Note: Connect the M2 radio with the PC by using M2 programming cable. Insert the cable into the connection port on the bottom left from the connection panel.
- Note: Connect the BR02 repeater station with the PC by using BR02 programming cable. Insert the cable into the connection port on the bottom left from the connection panel.

Wait until the connected device on the PPS screen changed from 0 to 1.

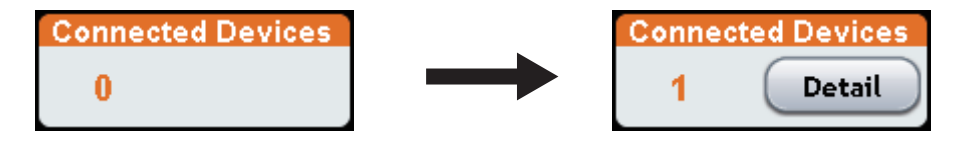

- Read the radio's profile and start editing the profile.
- Show the read radio.

Click "C Read Profile from Device"; the model number and serial number (MSN) of the connected radio will be shown.

| 👂 Radio Secur | typps                   |                |                          |               |                            |                                                                                                    |  |       |
|---------------|-------------------------|----------------|--------------------------|---------------|----------------------------|----------------------------------------------------------------------------------------------------|--|-------|
| Unication     | Radi                    | o PPS          | Version<br>V4.0.1 Beta02 | User<br>admin | Connected Devices 1 Detail | Customer Support<br>Tel 1 +017/00/90288050<br>Fai 1 +017/000/90288050<br>Enail: sats@unicotion.com |  | About |
| (             |                         | Read Profile 1 | from Device              |               |                            |                                                                                                    |  |       |
| 6             |                         | Model No. :    | U367PA-5008              | ENEX0 1UNI    |                            |                                                                                                    |  |       |
| (A)User       | Guide                   | MSN :          | BUGBLPW2220              | 2             |                            |                                                                                                    |  |       |
| 5             |                         |                |                          |               |                            |                                                                                                    |  |       |
| Bsett         | ng                      |                |                          |               |                            |                                                                                                    |  |       |
| CReat         | 1 Profile from<br>CN    |                |                          |               |                            |                                                                                                    |  |       |
| Dyna          | eEdit Existing          |                |                          |               |                            |                                                                                                    |  |       |
| E Profi       | ne<br>artExport         |                |                          |               |                            |                                                                                                    |  |       |
| FProg         | ramming Log             |                |                          |               |                            |                                                                                                    |  |       |
| _             |                         |                |                          |               |                            |                                                                                                    |  |       |
|               |                         |                |                          |               |                            |                                                                                                    |  |       |
|               |                         |                |                          |               |                            |                                                                                                    |  |       |
|               |                         |                |                          |               |                            |                                                                                                    |  |       |
|               |                         |                |                          |               |                            |                                                                                                    |  |       |
|               |                         |                |                          |               |                            |                                                                                                    |  |       |
|               |                         |                |                          |               |                            |                                                                                                    |  |       |
|               |                         |                |                          |               |                            |                                                                                                    |  |       |
|               |                         |                |                          |               |                            |                                                                                                    |  |       |
|               |                         |                |                          |               |                            |                                                                                                    |  |       |
|               |                         |                |                          |               |                            |                                                                                                    |  |       |
|               | _                       |                |                          |               |                            |                                                                                                    |  |       |
| (             | $\overline{\mathbf{O}}$ | Read Device    |                          |               |                            |                                                                                                    |  |       |
|               |                         |                |                          |               |                            |                                                                                                    |  |       |

### • Read the radio's profile.

Click "Read Device" to read the radio's profile. The PPS will automatically show the the first setting section after the radio is read successfully.

|                                                                                                    | 🔮 Read Profile from Device   65N- | Multi-TS1   U387RA-SOCIENE003UNE   780/890   Radio_5 | acurby_PPS_V04-00-01_Bet   | x02                                     |                                               |
|----------------------------------------------------------------------------------------------------|-----------------------------------|------------------------------------------------------|----------------------------|-----------------------------------------|-----------------------------------------------|
| Image: constraint of the stand where the stand of the stand of the stand                                                                                                    |                                   | o PPS                                                |                            |                                         | On User Help                                  |
| 0 Control   0 Control   0                                                                                                    | ( )                               | Basic Information Setting                            |                            |                                         | Parameter Description                         |
| <ul> <li>c. c. c. c. c. c. c. c. c. c. c. c. c. c</li></ul>                                                                                                    |                                   | Provide the Profile Model Number, P                  | rofile Name, and P         | rofile Password.                        | Profile Name                                  |
| 0 Control   0 Control   0                                                                                                    | D1 Basic Information              | D1-1. Model Number Information                       | 1                          |                                         | Definition                                    |
| 1       Read and a control de la manual de la manual de                                                                                                    |                                   | Please confirm that the model of the ra              | idio, band, protocol, a    | nd hardware is correct for your device. | Sets a name for the profile.                  |
| 0 control   0 control                                                                                                    |                                   | Parameter                                            | Current Setting            |                                         | The user may enter up to a                    |
| 0       result       Notes       Notes       No                                                                                                    | D2 System Setting                 | Nodel Number                                         | U3167PA-SXXXENBX01L        | iN .                                    | maximum of 14 characters. Valid               |
| 0) rementioned   0) rementioned   0) re                                                                                                    |                                   | RF Band                                              | 700/800                    |                                         | spaces and special characters.                |
| 1 Image: Section Section S                                                                                                    | Constrained                       | Hodulation Type                                      | FM.                        |                                         | Warning                                       |
| 01 cmm   02 cmm   03 cmm   03 cmm   04 cmm   05 cmm   05 cmm   06 cmm   07 cmm   07 cmm   08 cmm   09 cmm   09 cmm   00 cmm   00 cmm   00 cmm   00 cmm   00 cmm   00 cmm   00 cmm   00 cmm   00 cmm <th>Frequency Setting</th> <th>Hardware</th> <th>Bluetooth + GPS + Buil</th> <th>It in Mandown</th> <th>An empty string cannot be used for<br/>a name.</th>                                                                                                    | Frequency Setting                 | Hardware                                             | Bluetooth + GPS + Buil     | It in Mandown                           | An empty string cannot be used for<br>a name. |
| 1 Image: Second Second S                                                                                                    | $\geq$                            | Protocol                                             | Analog + DMR + P25C +      | P25T                                    |                                               |
| average   average   b   b   c   c    c <t< th=""><th>Protocol Parameter</th><th>Software</th><th>Police Advance Model</th><th></th><th>Definition</th></t<>                                                                                                    | Protocol Parameter                | Software                                             | Police Advance Model       |                                         | Definition                                    |
| 0 see starting   0 see starting   0 see starting   0 see starting   0 see starting   0 see starting   0 see starting   0 see starting   0 see starting   0 see starting   0 see starting   0 see starting   0 see starting   0 see starting   0 see starting   0 see starting   1 see starting   1 see starting                                                                                                    | Setting                           | MSN                                                  | BUGBLPW222Q                |                                         | Sets a note for the profile. It's not         |
| By back starting   By back starting                                                                                                    |                                   | D1-2. Profile Information Setting                    |                            |                                         | necessary to set.                             |
| B Arrandow Contract   D Arrandow Contract   D Arrandow Contra                                                                                                    | D5 Secure Settings                | Please onter a Profile Name (This is the             | The user may enter up to a |                                         |                                               |
| 0 indication   0 indication   0 indicati                                                                                                    |                                   | Parameter                                            | Current Setting            | maximum of 250 characters. Valid        |                                               |
| Bit instantion   Bit instantion                                                                                                    |                                   | Profile Name                                         | Sample                     |                                         | spaces and special characters.                |
| 07 been content   08 been content   09 been content   00 been content   00 been content <th>D6 Converticesal<br/>Setting</th> <th>Introduction</th> <th></th> <th>Ĵ</th> <th></th>                                                                                                    | D6 Converticesal<br>Setting       | Introduction                                         |                            | Ĵ                                       |                                               |
| Operation       Default       Contract Samp         Operation       Default       Contract Samp         Operation       Default       Contract Samp         Operation       Default       Contract Samp         Operation       Default       Contract Samp         Operation       Default       Contract Samp         Operation       Default       Contract Samp         Operation       Default       Contract Samp         Operation       Default       Contract Samp         Operation       Default       Contract Samp         Operation       Default       Contract Samp         Operation       Default       Contract Samp         Operation       Default       Contract Samp         Operation       Default       Contract Samp         Operation       Contract Samp       Contract Samp         Operation       Contract Samp       Contract Samp         Operation       Contract Samp       Contract Samp         Operation       Contract Samp       Contract Samp         Operation       Contract Samp       Contract Samp         Operation       Contract Samp       Contract Samp         Operand       Contract Samp       Contrac                                                                                                    | Zone & Channel                    | D1-3. PPS Admin Password Set                         | ling                       |                                         |                                               |
| B     Increase fragmente     Orficial Status       B     Require records to Red Profile     Ordina       B     Decision fragmente     Ordina       B     Decision fragmente     Ordina       B     Decision fragmente     Ordina       B     Decision fragmente     Ordina       B     Decision fragmente     Ordina       B     Decision fragmente     Ordina       B     Decision fragmente     Ordina       B     Decision fragmente     Ordina       B     Decision fragmente     Ordina       B     Decision fragmente     Ordina       B     Decision fragmente     Decision                                                                                                    | Setting                           | Please enter your password.                          |                            |                                         |                                               |
| B) Transmittering       Implicit Parametering for March Parametering       Implicit Parametering       Implicit Parametering         D) The California       Implicit Parametering       Implicit Parametering       Implicit Parametering         D) The California       Implicit Parametering       Implicit Parametering       Implicit Parametering         D) The California       Implicit Parametering       Implicit Parametering       Implicit Parametering         D) The California       Implicit Parametering       Implicit Parametering       Implicit Parametering         D) The California       Implicit Parametering       Implicit Parametering       Implicit Parametering         D) The California       Implicit Parametering       Implicit Parametering       Implicit Parametering         D) The California       Implicit Parametering       Implicit Parametering       Implicit Parametering         D) The California       Implicit Parametering       Implicit Parametering       Implicit Parametering         D) The California       Implicit Parametering       Implicit Parametering       Implicit Parametering         D) The California       Implicit Parametering       Implicit Parametering       Implicit Parametering         D) The California       Implicit Parametering       Implicit Parametering       Implicit Parametering         D) The California       Imp                                                                                                    |                                   | Parameter                                            | Default                    | Current Setting                         |                                               |
| Register Pareneed to Frequent Fortile       Instain       Instain         Difference Call       Fortile Pareneed       Instain         Difference Call       Instain       Instain         Difference Call       Instain       Instain         Difference Call       Instain       Instain         Difference Call       Instain       Instain         Difference Call       Instain       Instain         Difference Call       Instain       Instain         Difference Call       Instain       Instain         Difference Call       Instain       Instain                                                                                                    | D8 Function Enabler               | Require Password to Read Profile                     | Disable                    | Enable                                  |                                               |
| Dynamic of states         00000         Sate Fredie Farsword           Dynamic of states         00000         Sate Fredie Farsword           Dynamic of states         00000         Sate Fredie Farsword           Dynamic of states         00000         Sate Fredie Farsword                                                                                                    |                                   | Require Password to Program Profile                  | Disable                    | Enstle                                  |                                               |
| De her cit strette<br>De cit strette<br>De cit str |                                   | Profile Password                                     | 000000                     | Set Profile Password                    |                                               |
| Difference Cell<br>C<br>Difference Cell<br>Difference Cell<br>Dif             | D9 Voice Call Setting             |                                                      |                            |                                         |                                               |
| C Sine to                                                                                                    | D10 Imergency Call                |                                                      |                            |                                         |                                               |
| 100 hogan 🖉 🗄 Save 🖤 Nect                                                                                                    | $\bigcirc$                        |                                                      |                            |                                         |                                               |
|                                                                                                    | 021 Program                       | 🗎 Save 📫 Next                                        |                            |                                         | E Save as                                     |

### • Create the required conventional frequency setting.

Click "Conventional Frequency Setting" to set the required Conventional frequency.

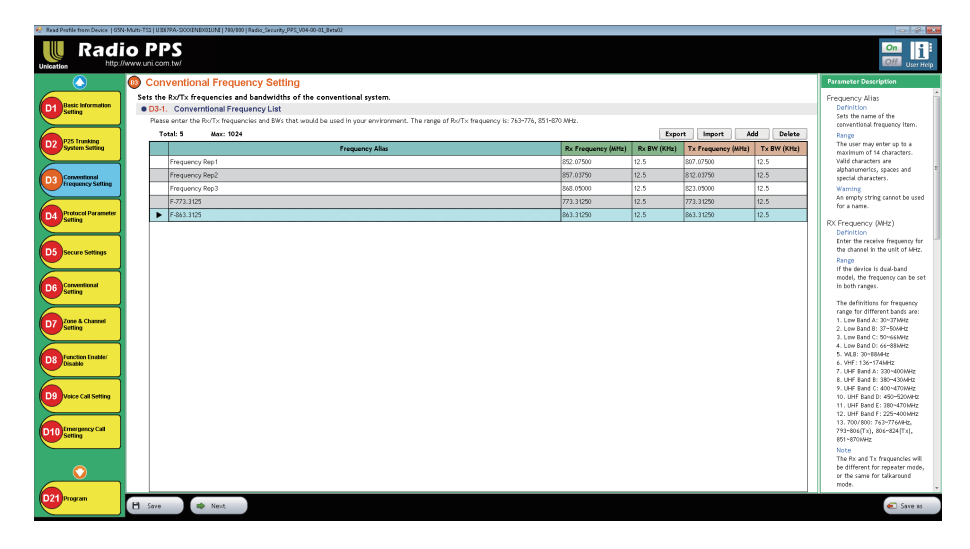

**Operation instructions:** 

- 1. At most 1024 groups of frequencies can be set. Press "Add" to add the required frequency, change the Frequency Alias so it can be identified easily while setting the channels.
- 2. Press "Delete" to delete a frequency. If it has been referenced in the channel, an error will occur after deletion. Please delete all the channels that referenced this frequency, then the frequency can be deleted.

Press "Save" to save the parameters or click "Next" to save and continue to set the next parameter.

### • Create the required Protocol Parameter Setting.

Click "Protocol Parameter Setting" to set the parameters of the required protocols.

| 🖗 Bad Pathe him Davice   (2014Mar-132   UB39A-2000B00UM   704/00   Bada Security 292, 004-0040, Intel |                                                           |                          |                                    |             |         |            |        |                                                               |  |  |
|----------------------------------------------------------------------------------------------------|-----------------------------------------------------------|--------------------------|------------------------------------|-------------|---------|------------|--------|---------------------------------------------------------------|--|--|
|                                                                                                    | o PPS                                                     |                          |                                    |             |         |            |        | On Li<br>Off User Hop                                         |  |  |
| $\bigcirc$                                                                                            | Protocol Parameter                                        | Setting                  |                                    |             |         |            |        | Parameter Description                                         |  |  |
|                                                                                                    | Create the protocol and con-                              | erning parameters w      | hich would be used in the          | device.     |         |            |        | Protocol Alias                                                |  |  |
| D1 Basic Information<br>Setting                                                                       | D4-1. Protocol List                                       |                          |                                    |             |         |            |        | Definition                                                    |  |  |
|                                                                                                    | List all the protocols which would be used in the device. |                          |                                    |             |         |            |        |                                                               |  |  |
|                                                                                                    | Total: 8 Max: 64                                          |                          |                                    |             |         | Add        | Delete | Range                                                         |  |  |
| D2 System Setting                                                                                     |                                                           |                          | Pro                                | tocol Alias | Pro     | tocol Type | -      | The user may enter up to a<br>maximum of 14 characters. Valid |  |  |
|                                                                                                    | 2T                                                        |                          |                                    |             | 2-Tone  |            |        | characters are alphanamerics,                                 |  |  |
| D3 Conventional                                                                                       | 5T                                                        |                          |                                    |             | 5-Tone  |            |        | Spaces and special characters.<br>Warning                     |  |  |
| Frequency Setting                                                                                     | MDC                                                       |                          |                                    |             | MDC1200 |            |        | An empty string cannot be used for                            |  |  |
|                                                                                                    | DV0A                                                      |                          |                                    |             | DV0A    |            |        | a name.                                                       |  |  |
| D4 Protocol Parameter<br>Setting                                                                      | D4-2 2-Tone Protocol Pa                                   | rameter Setting          |                                    |             | 0000    |            |        | Protocol Type                                                 |  |  |
|                                                                                                    | Please set the 2-Tone table. T                            | he other parameters woul | ld be available if Tone Table is L | ser Define. |         |            |        | Selects the protocol type for the                             |  |  |
|                                                                                                    | Parameter                                                 | Default                  | Current Setting                    |             |         |            |        | setting item.                                                 |  |  |
| D5 Secure Settings                                                                                    | Tone Table                                                | Motorola                 | Motorola                           | •           |         |            |        | You don't need to set any protocol                            |  |  |
|                                                                                                    | Tx Pre-Time                                               | 600                      | 600                                | w ms        |         |            |        | setting if you are only using CSQ                             |  |  |
| D6 Conventional                                                                                       | Tone 1 Tx Duration                                        | 1000                     | 1000                               | V ms        |         |            |        | channel (carrier squelch)                                     |  |  |
| Setting                                                                                               | Gap 1 Tx Duration                                         | 0                        | 0 🔺                                | T ms        |         |            |        |                                                               |  |  |
|                                                                                                    | Tone 2 Tx Duration                                        | 3000                     | 3000                               | V ms        |         |            |        |                                                               |  |  |
| D7 Zone & Channel                                                                                     | Gap 2 Tx Duration                                         | 0                        | 0                                  | w ms        |         |            |        |                                                               |  |  |
|                                                                                                    | Long Tone Tx Duration                                     | 8000                     | 3000                               | 🕶 ns        |         |            |        |                                                               |  |  |
|                                                                                                    | Long Tone Tx Gap                                          | 0                        | 0                                  | ms 🔻        |         |            |        |                                                               |  |  |
| D8 Disable                                                                                            | Long Tone Rx Timeout                                      | 5000                     | 5000                               | w ms        |         |            |        |                                                               |  |  |
|                                                                                                    | Rx Timeout                                                | 3500                     | 3500                               | T ms        |         |            |        |                                                               |  |  |
| DO Mara Cal Saltan                                                                                    | Signaling Activity Timeout                                | 200                      | 200                                | 🔻 ns        |         |            |        |                                                               |  |  |
|                                                                                                    |                                                           |                          |                                    |             |         |            |        |                                                               |  |  |
|                                                                                                    |                                                           |                          |                                    |             |         |            |        |                                                               |  |  |
| D10 Imergency Call                                                                                    |                                                           |                          |                                    |             |         |            |        |                                                               |  |  |
|                                                                                                    |                                                           |                          |                                    |             |         |            |        |                                                               |  |  |
|                                                                                                    |                                                           |                          |                                    |             |         |            |        |                                                               |  |  |
| $\bigcirc$                                                                                            |                                                           |                          |                                    |             |         |            |        |                                                               |  |  |
| D21 Program                                                                                           |                                                           |                          |                                    |             |         |            |        |                                                               |  |  |
|                                                                                                    | 💾 Save 📫 Next                                             |                          |                                    |             |         |            |        | 🐑 Save as                                                     |  |  |
|                                                                                                    |                                                           |                          |                                    |             |         |            |        |                                                               |  |  |

- 1. Users can set up at most 64 groups of protocols, and 6 types of protocols can be selected for every setting, which includes 4 types of Analog protocols and 2 types of Digital protocols. The Analog protocols includes 2-Tone, 5-Tone, MDC1200 and DVOA (Digital Voice over Analog). The Digital protocols includes DMR and P25 Conventional. According to the types of the radios, the protocols available will vary.
- 2. Click "Add" to select the required protocol category and add protocols, by setting the protocol alias to refer to when setting the channel.
- 3. Click "Delete" to delete a protocol, if it has been referenced in the channel, an error will occur after deletion. Please delete all channels that referenced this protocol, then this protocol can be deleted.
- 4. After setting, click "Save" to save the parameters or click "Next" to save and continue to set the parameters for the next step.

- Create the talk groups and the TGID of every protocol of these talk groups
- Create the TGID Grouping List

Click "Conventional Setting" and TGID Grouping List will be indicated.

| 🛃 Read Profile from Device   657 | N-MURI-TS2   L | DERPA-SCOENERDLUM   780/800   Radio | o_Security_PPS_V04-00-01_8 ets02 |                                                                          |                    | - 2 -                                                                        |
|----------------------------------|----------------|-------------------------------------|----------------------------------|--------------------------------------------------------------------------|--------------------|------------------------------------------------------------------------------|
|                                  | io P           | PS<br>:om.tw/                       |                                  |                                                                          |                    | On 1<br>Off User Help                                                        |
| $\bigcirc$                       | 🔘 Co           | nventional Setting                  |                                  |                                                                          |                    | Parameter Description                                                        |
|                                  | Set th         | e talk group address.               |                                  |                                                                          |                    | Group Alias                                                                  |
| D1 Setting                       | Knot           | TGID Grouping List Convention       | al TGID List Radio Alias & Ind   | ividual ID Individual Cali List Individual Cali of Talk Group (Optional) |                    | Definition<br>Sets an alias for the talk                                     |
|                                  | • D6           | -1. TGID Grouping List              |                                  |                                                                          |                    | graups.                                                                      |
| D2 P25 Trunking                  |                | Tatal 28 Hour 1024                  |                                  |                                                                          | Add Delete         | Range<br>The user may enter up to a                                          |
| System Setting                   |                | TGD Gaugina Lint Alian              | Personal Tomo                    | Datail                                                                   | 2-Tone             | maximum of 14 characters.                                                    |
|                                  |                | Top orophig car Ana                 | riccocorrigan                    |                                                                          | S-Tone<br>MDC 1200 | alphanumerics, spaces and                                                    |
| D3 Frequency Setting             |                | I GID LISE 1                        | P25 Conventional                 | Group Lount: 1                                                           | DVOA               | Warning                                                                      |
|                                  |                | TGID List 2                         | DWR                              | Group Count: 1                                                           | DMR                | 1. An empty string cannot be                                                 |
| D4 Protocol Parameter<br>Setting |                | TGID List 3                         | P25 Conventional                 | Group Count: 1                                                           | P25 Convention     | 2. Different groups should not<br>have a same group name.                    |
|                                  |                | TGID List 4                         | DWR                              | Group Count: 1                                                           | 1                  | Key Strapping Option                                                         |
| D5 Secure Settings               |                | TGID List 5                         | P25 Conventional                 | Group Count: 1                                                           |                    | Definition<br>Key Strapping Option for the<br>talk group.                    |
| Conventional                     |                | TGID List 6                         | DWR                              | Group Count: 1                                                           |                    | Option<br>1 Clear - Disable econotico                                        |
| Setting                          |                | TGID List 7                         | MDC 1200                         | Group Count: 1                                                           |                    | 2.Secure - Enable encryption<br>3.User Select(Default) - Allow               |
| D7 Zone & Channel                |                | TGID List 8                         | 2-Tone                           | Group Count: 5                                                           |                    | encryption                                                                   |
|                                  |                | TGID List 9                         | 5-Tone                           | Group Count: 5                                                           |                    | Warning<br>1. When Key Strapping Option is<br>set to "Clear", Key Alias will |
| D8 Function Enabler<br>Disable   |                | TGID List 10                        | MDC 1200                         | Group Count: 6                                                           |                    | always be disabled.<br>2. This parameter is for P25 B                        |
|                                  |                | TGID List 11                        | DWR                              | Group Count: 6                                                           |                    | DVOA protocol.                                                               |
| D9 Voice Call Setting            |                | TGID List 12                        | DWR                              | Group Count: 6                                                           |                    | Definition                                                                   |
| Emperatory Call                  |                | TGID List 13                        | 2-Tone                           | Group Count: 6                                                           |                    | Keys defined in Step "Secure<br>Setting"                                     |
| Setting                          |                | TGID List 14                        | 5-Tone                           | Group Count: 6                                                           |                    | Warning<br>1. When Key Strapping Option is                                   |
|                                  |                | TGID List 15                        | 2-Tone                           | Group Count: 6                                                           |                    | set to "Clear", Key Allas will<br>always be disabled.                        |
|                                  |                | TGID List 16                        | 5-Tone                           | Group Count: 6                                                           |                    | 2. This parameter is for 925 8<br>DVOA protocol.                             |
| D21 Program                      | H Sav          | e 🔷 Next                            |                                  |                                                                          |                    | 🕢 Save as                                                                    |
| 🚯 💋 🛅                            | 0              | o 😪 🚱 😓                             |                                  |                                                                          | 0-                 | ■ A ■ ■ + 4: 10 10 4.33 PM                                                   |

- 1. At most 1024 TGID groups can be set. Click "Add" to select protocol category to and required the TGID group corresponded to the protocol. Each group can be referenced when setting up a channel.
- 2. Click "Delete"to delete a TGID group setting. If it has been referenced in a channel, an error will occur after deletion. Please delete all the channels that have referenced the setting, then the TGID group setting can be deleted.
- 3. After setting, click "Save" to save the parameters or click "Next" to save and continue to set the parameters for the next step.

### • Add the talk group into the group list

After creating a TGID group list, or click on one of the existed group list details to show the display of editing for the group list.

| Edit TGID Grouping List |                                               |           |                     |         |                                    |                         |                    |              |              |  |  |
|-------------------------|-----------------------------------------------|-----------|---------------------|---------|------------------------------------|-------------------------|--------------------|--------------|--------------|--|--|
| ٠                       | TGI                                           | ) Grou    | iping List Inform   | nation  |                                    |                         |                    |              |              |  |  |
|                         | Please set the TGID Grouping List parameters. |           |                     |         |                                    |                         |                    |              |              |  |  |
|                         | Para                                          | ametei    | r                   | Default |                                    | Current Setting         |                    |              |              |  |  |
|                         | TGID                                          | Groupi    | ing List Alias      |         | -                                  | TGID List 1             |                    |              |              |  |  |
|                         | Prote                                         | ocol Ty   | pe                  |         |                                    | P25 Convention          | al 👻               |              |              |  |  |
| ٠                       | Group List                                    |           |                     |         |                                    |                         |                    |              |              |  |  |
|                         | List a                                        | all the c | onventional talk gr | oup.    |                                    |                         |                    |              |              |  |  |
|                         | Se                                            | lected    | : 1 Total: 7        | Max     | Select: 20                         |                         | Ad                 | d Select All | Unselect All |  |  |
|                         |                                               |           | Group Alia          | s       | Key Strapping Option<br>(P25/DVOA) | Key Alias<br>(P25/DVOA) |                    | P25C TGID    | <u>^</u>     |  |  |
|                         | ►                                             | V         | TGID-01             |         | User Select                        | Key 1                   | 1 (DEC)<br>1 (HEX) |              |              |  |  |
|                         |                                               | TGID-02   |                     |         | User Select                        | Key 1                   | 2 (DEC)<br>2 (HEX) |              | E            |  |  |
|                         |                                               |           | TGID-03             |         | User Select                        | Key 1                   | 3 (DEC)<br>3 (HEX) |              |              |  |  |
|                         |                                               |           | TGID-04             |         | User Select                        | Key 1                   | 4 (DEC)<br>4 (HEX) |              |              |  |  |
|                         |                                               |           | TGID-05             |         | User Select                        | Key 1                   | 5 (DEC)            |              | *            |  |  |
|                         |                                               |           |                     |         | ОК                                 | Cancel                  |                    |              |              |  |  |

- 1. Users can add established talk groups to this group list. Users can click "Add" to add the required group, set the group alias to refer to when setting the channel, and set the TGID of this group in each protocol through 2-Tone, 5-Tone, MDC/DVOA TGID, DMR TGID, P25C TGID.
- 2. Click "OK" to save the parameter after setting.

- Create the Zone and Conventional Channel Setting
- Show the Zone and Channel List

Click "Zone and Channel Setting" and the Zone and Channel List will be shown.

| 😽 Read Profile from Device   657     | exf Potte han Secce   5024.Mar 732   URI 74-50000800.004   701/003   And 25 couply 95 (344-0-4), Rend2 |                                                              |                                            |                                       |                              |                                |                 |                 |                 |                         |
|--------------------------------------|----------------------------------------------------------------------------------------------------|--------------------------------------------------------------|--------------------------------------------|---------------------------------------|------------------------------|--------------------------------|-----------------|-----------------|-----------------|-------------------------|
|                                      | io P                                                                                                   | PS<br>om.tw/                                                 | Frequency<br>List                          | Trunking Protocol<br>System List List | Grouping<br>List             |                                |                 |                 |                 | On<br>Off User Help     |
| $\bigcirc$                           | 💿 Zoi                                                                                                  | ne & Chanr                                                   | nel Setting                                |                                       |                              |                                |                 |                 |                 |                         |
| D1 Basic Information                 | • D7<br>Ok                                                                                             | <ol> <li>Zone &amp; Ch</li> <li>the setting field</li> </ol> | annel List<br>ds of the knob position to e | nter into the detail settings of t    | he knob. Each knob can be se | t to different protocols and m | nodes.          |                 |                 |                         |
| Suma                                 |                                                                                                    | Total: 1                                                     | Max: 64                                    | ÷                                     |                              |                                |                 |                 | Add Delete Show | Knob 1-8 Show Knob 9-16 |
| D2 P25 Trunking<br>System Setting    |                                                                                                    | Zone Alias                                                   | Knob Position 1                            | Knob Position 2                       | Knob Position 3              | Knob Position 4                | Knob Position 5 | Knob Position 6 | Knob Position 7 | Knob Position 8         |
| D3 Conventional<br>Frequency Setting |                                                                                                    | Zane 1                                                       | None                                       | None                                  | None                         | None                           | None            | Nane            | None            | None                    |
| D4 Protocol Parameter<br>Setting     |                                                                                                    |                                                              |                                            |                                       |                              |                                |                 |                 |                 |                         |
| D5 Secure Settings                   |                                                                                                    |                                                              |                                            |                                       |                              |                                |                 |                 |                 |                         |
| D6 Convertices                       |                                                                                                    |                                                              |                                            |                                       |                              |                                |                 |                 |                 |                         |
| D7 Zane & Channel<br>Setting         |                                                                                                    |                                                              |                                            |                                       |                              |                                |                 |                 |                 |                         |
| D8 Function Enabler<br>Disable       |                                                                                                    |                                                              |                                            |                                       |                              |                                |                 |                 |                 |                         |
| D9 Voice Call Setting                |                                                                                                    |                                                              |                                            |                                       |                              |                                |                 |                 |                 |                         |
| D10 Imargancy Call<br>Setting        |                                                                                                    |                                                              |                                            |                                       |                              |                                |                 |                 |                 |                         |
| <u> </u>                             |                                                                                                    |                                                              |                                            |                                       |                              |                                |                 |                 |                 |                         |
| D21 Program                          | 🗎 Sarr                                                                                                 |                                                              | Next                                       |                                       |                              |                                |                 |                 |                 | E Save as               |

**Operating Instructions:** 

- 1. At most 64 zones can be set. Click "Add" to add the required zones. After setting the zone alias, the name will be displayed on the radio, and the knob can be set by tapping the knob position 1~16 twice (details 6-2).
- 2. Click "Delete" to delete a zone.
- 3. After setting, click "Save" to save the parameter or click "Next" to save and continue the setting for the next step.

#### Create a Conventional Channel in a zone or on a channel knob

Double click on the channel knob position 1-16 of one of the zone in the zone/ channel list to edit the channel.

| Parameter          | Default | Current Setting |
|--------------------|---------|-----------------|
| Zone Alias         |         | Zone 1          |
| Mode               | None    | None            |
| Channel Knob Alias |         | Zone 1-Knob 1   |
| Note               |         |                 |

The user can select the Receiving Mode as a single protocol channel and set the alias of this channel, which will be displayed on the radio. Click "OK", the parameters of the mode will appear, and the parameters are divided into the following parts:

Part 1: Zone/ Knob Information. Users can modify the channel alias and set the voice prompt of this channel, and can also add notes to this channel.

| •                 | Zone/Knob Information   S       | ingle Conventional       | Channel   Zone "Zone 1"   Knob          | Position 1        |  |  |  |
|-------------------|---------------------------------|--------------------------|-----------------------------------------|-------------------|--|--|--|
|                   | Please enter the Knob Alias and | d select your voice prom | pt. This Alias will be displayed on the | e standby screen. |  |  |  |
|                   | Zone Alias: Zone 1              |                          | Zone 1 >> < Knob 1 >>                   |                   |  |  |  |
| Parameter Default |                                 |                          | Current Setting                         |                   |  |  |  |
|                   | Channel Knob Alias              |                          | Zone 1-Knob 1                           |                   |  |  |  |
|                   | Voice Prompt                    | None                     | None                                    | <b>()</b>         |  |  |  |
|                   | Note                            |                          |                                         |                   |  |  |  |

### Part 2: Conventional Channel Setting includes frequency, protocol type, and reception identification number. (Analog: CTCSS/ CDCSS, DMR: Colour code, P25C: Network Access Code (NAC)

#### Conventional Channel Setting

| Please enter the frequency, protocols and CTCSS/ CDCSS to be used by this knob. |                                                                  |                 |  |  |  |  |
|---------------------------------------------------------------------------------|------------------------------------------------------------------|-----------------|--|--|--|--|
| Parameter                                                                       | Default                                                          | Current Setting |  |  |  |  |
| Conventional Frequency                                                          | Frequency Rep1 (Rx:852.07500MHz/12.5KHz Tx:807.07500MHz/12.5KHz) |                 |  |  |  |  |
| Protocol Type                                                                   | CSQ                                                              | 2-Tone          |  |  |  |  |
| Protocol Alias                                                                  |                                                                  | 2T •            |  |  |  |  |
| Rx CTCSS / CDCSS for Analog                                                     | 0                                                                | 0 (Max: 5)      |  |  |  |  |
| Tx SA#1                                                                         |                                                                  | None 🔗          |  |  |  |  |

#### **Operating Instructions:**

- 1. Conventional Frequency is referenced the frequency set in "Conventional Frequency Setting".
- 2. Protocol Alias is referenced the protocols set in "Protocol Parameter Setting".

### Part 3: Channel Receive Option

#### Channel Receive Option

Please enter channel receive option parameters.

| Parameter             | Default  | Current Setting |
|-----------------------|----------|-----------------|
| Emphasis              | Yes      | Yes 🔹           |
| Compandor             | No       | No              |
| Audio Squelch         | Low      | Low             |
| Unmute Logic (Analog) | Match ID | Match ID 🔹      |

#### Part 4: Function Setting

| • | Function Setting |         |                 |  |  |  |  |  |
|---|------------------|---------|-----------------|--|--|--|--|--|
|   | Parameter        | Default | Current Setting |  |  |  |  |  |
|   | Tx Power Level   |         | High Power 🔹    |  |  |  |  |  |
|   | Hang Time        | 5       | 5.0 🔺 💙 sec     |  |  |  |  |  |
|   | Receive Only     | Disable | 🔲 Enable        |  |  |  |  |  |

# Part 5: Secure Setting (Only supports when the protocols are set with DVOA, DMR or P25C)

| Secure Setting                  |                    |                        |
|---------------------------------|--------------------|------------------------|
| Please enter secure setting par | rameters.          |                        |
| Parameter                       | Default            | Current Setting        |
| Secure Type                     | Channel Knob Based | Channel Knob Based 🛛 👻 |
| Channel Secure                  |                    |                        |
| Key Strapping Option            | User Select        | User Select 🔹          |
| Key Alias                       |                    | Key 1 🔹                |
| KMF System                      |                    | KMF 1 🔹                |
| User Selectable Keyset          | Disable            | 🔲 Enable               |
| User Selectable Key             | Disable            | 🔲 Enable               |

### Part 6: Talk Group List

#### • Talk Group List

Please enter talk group list parameters.

| Parameter                        | Default | Current Setting |
|----------------------------------|---------|-----------------|
| TGID Grouping List               |         | TGID List 1 🔹 💰 |
| Receive Sub-Group Feature        |         | 0 Sub Group     |
| Default PTT Call                 |         | TGID-01(1) 🔹    |
| Default Sub-Group PTT<br>Feature |         | Setting         |

- 1. Click the Setting button on the right side of the TGID group list to edit the TGID group list again.
- 2. Users can also set a group or individual as a preset PTT call.
- 3. After all the settings are completed, click "Save" to save the settings of this knob.

### • Program the profile with modified parameter to the radio

After each Conventional channel parameter is set, click "Program" in the screen to enter the programming screen.

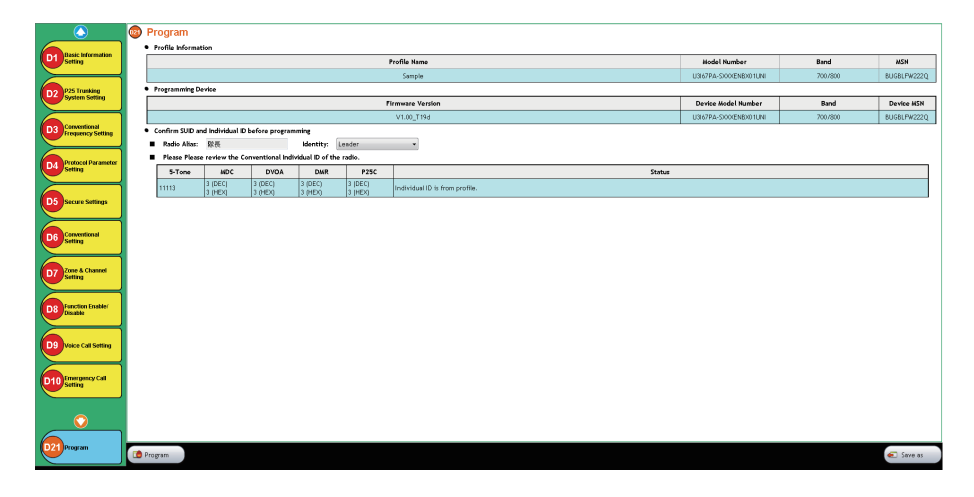

Click "Program" to start the programming and wait until it is successfully programmed. The radio will reboot and load the profile with new parameters.

|                               | 🚳 Program |                                                 |                                                   |                    |                    |                    |                            |        |  |  |            |
|-------------------------------|-----------|-------------------------------------------------|---------------------------------------------------|--------------------|--------------------|--------------------|----------------------------|--------|--|--|------------|
| D1 Basic Information          | ••        | rofile informat                                 | file Mormation Profile Hame Hodel Number Band MSN |                    |                    |                    |                            |        |  |  |            |
|                               |           |                                                 |                                                   |                    |                    |                    |                            |        |  |  |            |
| D2 P25 Trusking               | • •       | Frogramming Derke                               |                                                   |                    |                    |                    |                            |        |  |  |            |
| System Setting                |           | Firmware Version Device Model Number Band       |                                                   |                    |                    |                    |                            |        |  |  | Device HSN |
| Conventional                  |           | V1.0_T194 U367PA-SCOEND01LRI 700/000 UU6U1V922Q |                                                   |                    |                    |                    |                            |        |  |  |            |
| Frequency Setting             | •••       | Padio Alian                                     | nd Individual IC<br>cear.                         | before program     | nming<br>Mantity:  | a Mar              | -                          |        |  |  |            |
|                               |           | Please Please                                   | e review the C                                    | onventional Ind    | ividual ID of the  | radio.             |                            |        |  |  |            |
| 94 Setting                    | 1         | 5-Tone                                          | MDC                                               | DVDA               | DMR                | P25C               | Preparing                  | Status |  |  |            |
|                               |           | 11113                                           | 3 (DEC)<br>3 (HEX)                                | 3 (DEC)<br>3 (HEX) | 3 (DEC)<br>3 (HEX) | 3 (DEC)<br>3 (HEX) |                            |        |  |  |            |
| D5 Secure Settings            |           |                                                 | Is to set                                         | 1. Card            | 1-1-0              | 1-1-2-1            |                            |        |  |  |            |
|                               |           |                                                 |                                                   |                    |                    |                    | Proparine programmine data |        |  |  |            |
| D6 Conventional               |           |                                                 |                                                   |                    |                    |                    |                            |        |  |  |            |
|                               |           |                                                 |                                                   |                    |                    |                    |                            |        |  |  |            |
| D7 Zone & Channel             |           |                                                 |                                                   |                    |                    |                    | Tast.                      |        |  |  |            |
| Security                      |           |                                                 |                                                   |                    |                    |                    |                            | -      |  |  |            |
| Function Enabler              |           |                                                 |                                                   |                    |                    |                    |                            |        |  |  |            |
| Disable                       |           |                                                 |                                                   |                    |                    |                    |                            |        |  |  |            |
|                               |           |                                                 |                                                   |                    |                    |                    |                            |        |  |  |            |
| D9 Voice Call Setting         |           |                                                 |                                                   |                    |                    |                    |                            |        |  |  |            |
|                               |           |                                                 |                                                   |                    |                    |                    |                            |        |  |  |            |
| D10 Emergency Call<br>Setting |           |                                                 |                                                   |                    |                    |                    |                            |        |  |  |            |
|                               |           |                                                 |                                                   |                    |                    |                    |                            |        |  |  |            |
| $\bigcirc$                    |           |                                                 |                                                   |                    |                    |                    |                            |        |  |  |            |
|                               |           |                                                 |                                                   |                    |                    |                    |                            |        |  |  |            |
| 021 Program                   | De Prog   | yam                                             |                                                   |                    |                    |                    |                            |        |  |  | 🕢 Save as  |
|                               |           |                                                 |                                                   |                    |                    |                    |                            |        |  |  |            |

| Success | x                       |
|---------|-------------------------|
|         | Programming successful. |
|         | ок                      |

Note: Please do not unplug the USB cable during the programming process, so as not to cause abnormal parameters after half of the programming is interrupted.

- **B3** How to create the channel knob setting of R&R Mode and program the radio device?
  - Connect the radio to the PC, read the parameter file, and start the setup. Same as section B2.
  - Create the Conventional frequency information users required

Same setting method as section B2.

• Create the required DMR protocol with RNR available information Click "Protocol Parameter Setting" to set a DMR protocol.

| 🛃 Read Profile from Device   65% | -Multi-TSI   UBINA-SOCIENE/01UM   780/8 | 00  Radio_Security_PPS_V04-00-01_Be | 1902             |                |                  |              | - 2 <b>- 2</b>                                               |  |  |
|----------------------------------|-----------------------------------------|-------------------------------------|------------------|----------------|------------------|--------------|--------------------------------------------------------------|--|--|
|                                  | o PPS                                   |                                     |                  |                |                  |              | On User Help                                                 |  |  |
|                                  | Protocol Parameter                      | Setting                             |                  |                |                  |              | Parameter Description                                        |  |  |
|                                  | Create the protocol and con             | cerning parameters which            | would be used in | the device.    |                  |              | Protocol Alias                                               |  |  |
| D1 Basic Information<br>Setting  | D4-1. Protocol List                     |                                     |                  |                |                  |              | Definition                                                   |  |  |
|                                  | List all the protocols which we         | ould be used in the device.         |                  |                |                  |              | User can input Protocol Alias for<br>this protocol setting.  |  |  |
|                                  | Total: 8 Max: 64                        |                                     |                  |                |                  |              |                                                              |  |  |
| D2 System Setting                |                                         |                                     |                  | Protocol Alias | Protocol Type    | S-Tone       | he user may enter up to a<br>havimum of 14 characters. Valid |  |  |
|                                  | DV0A                                    |                                     |                  |                | DVOA             | MDC1200      | haracters are alphanumerics,                                 |  |  |
| Conventional                     | DVR-Slot1                               |                                     |                  |                | DWR              | DVOA         | paces and special characters.                                |  |  |
| Frequency Setting                | P250                                    |                                     |                  |                | P25 Conventional | DNR<br>DNR   | n empty string cannot be used for                            |  |  |
|                                  | P25T                                    |                                     |                  |                | P25 Trunking     | P25 Tranking | name.                                                        |  |  |
| D4 Protocol Parameter            | DMP Restand Ray                         | amatar Catting                      |                  |                | loue             |              | Protocol Type                                                |  |  |
| sein                             | Plasse set the DMR parameter            | ameter Setting                      |                  |                |                  |              | Definition<br>Selectr the protocol time for the              |  |  |
|                                  | Parameter                               | Default                             | Current Setting  |                |                  |              | setting item.                                                |  |  |
| D5 Secure Settings               | DWR Compatibility                       | AMBE(Motorola)                      | AM8E (Motorola)  |                |                  |              | Range                                                        |  |  |
|                                  | Tx Preamble Frames                      | 4                                   | 4                |                |                  |              | setting if you are only using CSQ                            |  |  |
| Conventional                     | Signaling Activity Timeout              | 600                                 | 600              | A V ms         |                  |              | channel (carrier squeich)                                    |  |  |
| Setting                          | Ack-wait Timeout                        | 5000                                | 5000             | A V ms         |                  |              |                                                              |  |  |
|                                  | RC Rx Enable                            | Disable                             | Disable          | •              |                  |              |                                                              |  |  |
| D7 Zone & Channel                | Repeater Slot                           | Slot 1                              | Slot 1           | *              |                  |              |                                                              |  |  |
| sein                             | Repeater Timing                         | Aligned                             | Aligned          | -              |                  |              |                                                              |  |  |
|                                  |                                         | -                                   | 1                |                |                  |              |                                                              |  |  |
| D8 Disable                       |                                         |                                     |                  |                |                  |              |                                                              |  |  |
|                                  |                                         |                                     |                  |                |                  |              |                                                              |  |  |
|                                  |                                         |                                     |                  |                |                  |              |                                                              |  |  |
| D9 Voice Call Setting            |                                         |                                     |                  |                |                  |              |                                                              |  |  |
|                                  |                                         |                                     |                  |                |                  |              |                                                              |  |  |
| D10 Emergency Call               |                                         |                                     |                  |                |                  |              |                                                              |  |  |
| Senny                            |                                         |                                     |                  |                |                  |              |                                                              |  |  |
|                                  |                                         |                                     |                  |                |                  |              |                                                              |  |  |
| 0                                |                                         |                                     |                  |                |                  |              |                                                              |  |  |
|                                  |                                         |                                     |                  |                |                  |              |                                                              |  |  |
| D21 Program                      |                                         |                                     |                  |                |                  |              |                                                              |  |  |
|                                  | 🗎 Save 🧆 Next                           |                                     |                  |                |                  |              | 🐔 Save as                                                    |  |  |
| 🐴 🔗 😭                            | o 👩 😪 🚇                                 | 2                                   |                  |                |                  |              | EN . 41 20 20 454 PM                                         |  |  |

- 1. At most 64 sets of protocols can be set.
- 2. Click "Add" to select the required protocol category and add protocols, by setting the protocol alias to refer to when setting the channel.
- 3. Click "Delete" to delete a protocol, if it has been referenced in the channel, an error will occur after deletion. Please delete all the channels that have referenced this protocol, then the protocol can be deleted.
- 4. After setting, click "Save" to save the parameter or click "Next" to save and continue the setting of parameter for the next step.

 Create the required talk groups and the TGID of these groups under the DMR protocol with RNR enabled.

Same setting method as section B2. The user needs to set the list of required DMR TGID groups and the DMR TGID used in the list.

- Create the zone and channel in RNR mode
- Show the Zone / Channel Knob List

Same setting method as section B2.

• Create a RNR Mode channel in a zone or on a channel knob position

In the zone/channel knob table, double click the knob position (1-16) to set the RNR channel for this knob.

| Sele | elect Receiving Mode              |         |                               |  |  |  |  |
|------|-----------------------------------|---------|-------------------------------|--|--|--|--|
|      | Please select the Receiving Mode. |         |                               |  |  |  |  |
|      |                                   |         | Zone 1 >> << Knob 1 >>        |  |  |  |  |
|      | Parameter                         | Default | Current Setting               |  |  |  |  |
|      | Zone Alias                        |         | Zone 1                        |  |  |  |  |
|      | Mode                              | None    | Single Conventional Channel 👻 |  |  |  |  |
|      | Channel Knob Alias                |         | Zone 1-Knob 1                 |  |  |  |  |
|      | Note                              |         |                               |  |  |  |  |
|      |                                   |         |                               |  |  |  |  |
|      |                                   |         |                               |  |  |  |  |
|      |                                   | ОК      | Cancel                        |  |  |  |  |

The user can select the receiving mode as a single protocol channel and set the alias of this channel, which will be displayed on the radio. Click "OK", the parameters of the mode will appear, and the parameters are divided into the following parts:

### Part 1: Zone/ Knob Information. Same setting method as section B2.

Part 2: Conventional Channel Setting. Users need to select DMR protocol.

| ٠ | <b>Conventional Channel Set</b> | tting                  |                                               |
|---|---------------------------------|------------------------|-----------------------------------------------|
|   | Please enter the frequency, pr  | otocols and CTCSS/ CDC | SS to be used by this knob.                   |
|   | Parameter                       | Default                | Current Setting                               |
|   | Conventional Frequency          | Frequency Rep1 (Rx:85  | 2.07500MHz/12.5KHz Tx:807.07500MHz/12.5KHz) - |
|   | Protocol Type                   | CSQ                    | DMR -                                         |
|   | Protocol Alias                  |                        | DMR-Slot1                                     |
|   | DMR Rx Color Code               | 0                      | 1 A V - 1 A V HEX                             |
|   | DMR Tx Color Code               | 0                      | 0 A V - 0 A V HEX                             |

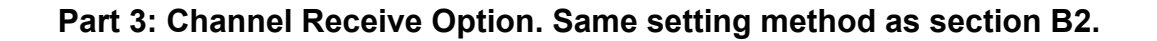

Part 4: Function Setting. The user needs to set the DMR advance function to RNR mode, and set the RNR originator color code and the RNR repeater color code to two different values.

| ٠ | Function Setting             |         |                 |
|---|------------------------------|---------|-----------------|
|   | Parameter                    | Default | Current Setting |
|   | Tx Power Level               |         | High Power 👻    |
|   | Hang Time                    | 5       | 5.0 🔺 💌 sec     |
|   | Receive Only                 | Disable | 🔲 Enable        |
|   | Private Call Confirmed (DMR) | Disable | 🔲 Enable        |
|   | DMR Advance Function         | None    | RNR Mode On 👻   |
|   | Originator Color Code        | 1       | 1 • HEX         |
|   | Repeater Color Code          | 2       | 2 A - 2 A HEX   |

### Part 5: Secure Setting

#### Secure Setting

Please enter secure setting parameters.

| Parameter              | Default            | Current Setting        |
|------------------------|--------------------|------------------------|
| Secure Туре            | Channel Knob Based | Channel Knob Based 🔹 👻 |
| Channel Secure         |                    |                        |
| Key Strapping Option   | User Select        | User Select 🔹          |
| Key Alias              |                    | Key 1 🔹                |
| KMF System             |                    | KMF 1 👻                |
| User Selectable Keyset | Disable            | 🔲 Enable               |
| User Selectable Key    | Disable            | 🔲 Enable               |

#### Part 6: Talk Group List

• Talk Group List

Please enter talk group list parameters.

| Parameter          | Default | Current Setting |
|--------------------|---------|-----------------|
| TGID Grouping List |         | TGID List 2 🔹 🗸 |
| Default PTT Call   |         | TGID-01(1) 🔹    |

#### **Operating Instructions:**

- 1. Click the Setting button on the right side of the TGID group list to edit the TGID group list again.
- 2. Users can also set a group or individual as a preset PTT call.
- 3. After all the settings are completed, click "Save" to save the settings of this knob.

#### Program the profile with modified parameter to the radio

Operation flow is same as section B2.

- **B4** How to create the channel knob setting of Full Duplex Call Mode and program the radio device?
  - Connect the radio to the PC, read the parameter file, and start the setup.

Same as section B2.

• Create the Conventional frequency information users required

Same setting method as section B2.

• Create the required DMR protocol with Full Duplex available information

Click "Protocol Parameter Setting" to set a DMR protocol.

| 🛃 Read Profile from Device   65                                                                                                    | 4-Multi-TS1   U38/7RA-SDOO(EN8003UME   780/8 | 00   Radio_Security_PPS_V04-00-01_Bet                                                                                                    | y02             |              |                  |                 |                                                                |
|----------------------------------------------------------------------------------------------------|----------------------------------------------|----------------------------------------------------------------------------------------------------|-----------------|--------------|------------------|-----------------|----------------------------------------------------------------|
|                                                                                                    | io PPS                                       |                                                                                                    |                 |              |                  |                 | On User Help                                                   |
|                                                                                                    | Protocol Parameter                           | Setting                                                                                                    |                 |              |                  |                 | Parameter Description                                          |
|                                                                                                    | Create the protocol and cor                  | Protocol data     Protocol data       Protocol data     Protocol data       Protocol data                                                                                                    |                 |              |                  |                 |                                                                |
| D1 Basic Information<br>Setting                                                                                                    | D4-1. Protocol List                          | nel retre retre de la retre de la retre de |                 |              |                  |                 |                                                                |
|                                                                                                    | List all the protocols which w               | ould be used in the device.                                                                                                    |                 |              |                  |                 | this protocol setting.                                         |
| P25 Trunking                                                                                                    | Total: 8 Max: 64                             |                                                                                                    |                 |              | Add              | 2-Tone          | lange                                                          |
| System Setting                                                                                                    |                                              |                                                                                                    | Pi              | otocol Alias | Protocol Type    | S-Tene          | paximum of 14 characters. Valid                                |
|                                                                                                    | DV0A                                         |                                                                                                    |                 |              | DV/04            | MDC1280         | haracters are alphanumerics,<br>naces and special characters.  |
| D3 Conventional                                                                                                    | DWR-Sot1                                     |                                                                                                    |                 |              | DWR              | DV0A            | Vaming                                                         |
| - Hopaney stantag                                                                                                    | P250                                         |                                                                                                    |                 |              | P25 Conventional | P25 Conventions | n empty string cannot be used for                              |
|                                                                                                    | P25T                                         |                                                                                                    |                 |              | P25 Trunking     | P25 Trunking    | name.                                                          |
| D4 Protocol Parameter<br>Setting                                                                                                    | D4-2. DMR Protocol Par                       | ameter Setting                                                                                                    |                 |              | Inun             |                 | Protocol Type<br>Definition                                    |
|                                                                                                    | Please set the DWR paramete                  | n.                                                                                                    |                 |              |                  |                 | Selects the protocol type for the                              |
| Concernant and the second second seco | Parameter                                    | Default                                                                                                    | Current Setting |              |                  |                 | setting item.                                                  |
| Secure secures                                                                                                    | DWR Compatibility                            | ANBE(Motorola)                                                                                                    | AM&E(Motorola)  | •            |                  |                 | You don't need to set any protocol                             |
|                                                                                                    | Tx Preamble Frames                           | 4                                                                                                    | 4               |              |                  |                 | setting if you are only using CSQ<br>channel (carrier squelch) |
| D6 Conventional<br>Setting                                                                                                    | Signaling Activity Timeout                   | 600                                                                                                    | 600             | ▼ ms         |                  |                 |                                                                |
|                                                                                                    | Ack-wait Timeout                             | 5000                                                                                                    | 5000            | 💌 ms         |                  |                 |                                                                |
|                                                                                                    | RC Rx Enable                                 | Disable                                                                                                    | Disable         | *            |                  |                 |                                                                |
| D7 Setting                                                                                                    | Repeater Slot                                | Slot 1                                                                                                    | Slot 1          | *            |                  |                 |                                                                |
|                                                                                                    | Repeater Timing                              | Aligned                                                                                                    | Algned          | v.           |                  |                 |                                                                |
| D8 Function Enabler<br>Disable                                                                                                    |                                              |                                                                                                    |                 |              |                  |                 |                                                                |
| D9 Voice Call Setting                                                                                                    |                                              |                                                                                                    |                 |              |                  |                 |                                                                |
| D10 Emergency Call<br>Setting                                                                                                    |                                              |                                                                                                    |                 |              |                  |                 |                                                                |
|                                                                                                    |                                              |                                                                                                    |                 |              |                  |                 |                                                                |
| D21 Program                                                                                                    | 🗄 Save 📫 Next                                |                                                                                                    |                 |              |                  |                 | 🕢 Save as                                                      |
| 🚯 🥖 📜                                                                                                    | o 📀 😪 🕒                                      | 4                                                                                                    |                 |              |                  |                 | EN + 4 1 10 10 454 PM                                          |

- 1. At most 64 sets of protocols can be set.
- 2. Click "Add" to select the required protocol category and add protocols, by setting the protocol alias to refer to when setting the channel.
- 3. Click "Delete" to delete a protocol, if it has been referenced in the channel, an error will occur after deletion. Please delete all the channels that have referenced this protocol, then the protocol can be deleted.
- 4. After setting, click "Save" to save the parameter or click "Next" to save and continue the setting of parameter for the next step.

# **B4** How to create the channel knob setting of Full Duplex Call Mode and program the radio device?

 Create the required talk groups and the TGID of these groups under the DMR protocol with Full Duplex enabled.

Setting method is same as section B2. The user needs to set the list of required DMR TGID groups and the DMR TGID used in the list.

### • Create the zone and channel in Full Duplex mode

### • Show the Zone / Channel Knob List

Same setting method as section B2.

• Create a Full Duplex Mode channel in a zone or on a channel knob position

In the zone/channel knob table, double click the knob position (1-16) to set the Full Duplex channel for this knob.

| Sele | ct Receiving Mode             |         |                               |
|------|-------------------------------|---------|-------------------------------|
|      | Please select the Receiving A | Aode.   |                               |
|      |                               |         | Zone 1 >> << Knob 1 >>        |
|      | Parameter                     | Default | Current Setting               |
|      | Zone Alias                    |         | Zone 1                        |
|      | Mode                          | None    | Single Conventional Channel 👻 |
|      | Channel Knob Alias            |         | Zone 1-Knob 1                 |
|      | Note                          |         |                               |
|      |                               |         |                               |
|      |                               |         |                               |
|      |                               | ОК      | Cancel                        |

The user can select the receiving mode as a single protocol channel and set the alias of this channel, which will be displayed on the radio. Click "OK", the parameters of the mode will appear, and the parameters are divided into the following parts:

### Part 1: Zone/ Knob Information. Same setting method as section B2.

| Part 2: Conventional Channel Setting. Use | ers need to select DMR protocol. |
|-------------------------------------------|----------------------------------|
|-------------------------------------------|----------------------------------|

| ٠ | <b>Conventional Channel Set</b> | tting                  |                                              |
|---|---------------------------------|------------------------|----------------------------------------------|
|   | Please enter the frequency, pr  | otocols and CTCSS/ CDC | SS to be used by this knob.                  |
|   | Parameter                       | Default                | Current Setting                              |
|   | Conventional Frequency          | Frequency Rep1 (Rx:85  | 52.07500MHz/12.5KHz Tx:807.07500MHz/12.5KHz) |
|   | Protocol Type                   | CSQ                    | DMR -                                        |
|   | Protocol Alias                  |                        | DMR-Slot1                                    |
|   | DMR Rx Color Code               | 0                      | 1 • T • HEX                                  |
|   | DMR Tx Color Code               | 0                      | 0 • • • • • • • • • • • • • • • • • • •      |

Part 3: Channel Receive Option. Same setting content as section B2.

# **B4** How to create the channel knob setting of Full Duplex Call Mode and program the radio device?

Part 4: Function Setting. The user needs to set the DMR advance function to Duxplex Call On.

| ٠ | Function Setting             |         |                  |
|---|------------------------------|---------|------------------|
|   | Parameter                    | Default | Current Setting  |
|   | Tx Power Level               |         | High Power 🔹     |
|   | Hang Time                    | 5       | 5.0 🔺 💙 sec      |
|   | Receive Only                 | Disable | 🔲 Enable         |
|   | Private Call Confirmed (DMR) | Disable | 🔲 Enable         |
|   | DMR Advance Function         | None    | Duplex Call On 🔹 |

#### Part 5: Secure Setting

Secure Setting

Please enter secure setting parameters.

| Parameter              | Default            | Current Setting        |
|------------------------|--------------------|------------------------|
| Secure Туре            | Channel Knob Based | Channel Knob Based 🛛 👻 |
| Channel Secure         |                    |                        |
| Key Strapping Option   | User Select        | User Select 🔹          |
| Key Alias              |                    | Key 1 🔹                |
| KMF System             |                    | KMF 1                  |
| User Selectable Keyset | Disable            | 🔲 Enable               |
| User Selectable Key    | Disable            | 🔲 Enable               |

### Part 6: Talk Group List

#### • Talk Group List

Please enter talk group list parameters.

| Parameter          | Default | Current Setting |
|--------------------|---------|-----------------|
| TGID Grouping List |         | TGID List 2 🔹 🗸 |
| Default PTT Call   |         | TGID-01(1) 🔹    |

#### **Operating Instructions:**

- 1. Click the Setting button on the right side of the TGID group list to edit the TGID group list again.
- 2. Users can also set a group or individual as a preset PTT call.
- 3. After all the settings are completed, click "Save" to save the settings of this knob.
- Program the profile with modified parameter to the radio

Same operation flow as section B2.

Note: This section is only available for the two models, U4-LXXUFR-E6E and U4-LXXUFX-E6E which support AM modulation.

• Connect the radio to the PC, read the parameter file, and start the setup.

Same operation method as section B2.

### • Create the Conventional frequency information users required

To use AM modulation channels, it needs to establish the UHF F (225-400MHz) frequency band and meet the following conditions:

- 1. UHF F (225-400MHz) frequency band must be used.
- 2. The receiving and transmitting frequency need to be the same.
- 3. Bandwidths of both reception and transmission have to be 25KHz.

| Conventional Frequency Setting                                   |                                        |                            |                                                |                               |
|------------------------------------------------------------------|----------------------------------------|----------------------------|------------------------------------------------|-------------------------------|
| Sets the R×/T× frequencies and bandwidths of the convention      | nal system.                            |                            |                                                |                               |
| WLB Converntional Frequency List UHF Band F Converntional Freque | ency List                              |                            |                                                |                               |
| D3-2. UHF Band F Converntional Frequency List                    |                                        |                            |                                                |                               |
| Please enter the R×/T× frequencies and BWs that would be used in | your environment. The range of F       | ⊳/T× frequency is          | : 225~400 MHz.                                 |                               |
|                                                                  |                                        |                            |                                                |                               |
| Total: 1 Max: 1024                                               |                                        | Expor                      | t Import Ac                                    | id Delete                     |
| Total: 1 Max: 1024<br>Frequency Alias                            | Rx Frequency (MHz)                     | Expor<br>Rx BW (KHz)       | t Import Ac<br>Tx Frequency (MHz)              | d Delete<br>Tx BW (KHz)       |
| Total: 1 Max: 1024 Frequency Alias AM Frequency                  | Rx Frequency (MHz)<br>225.00000        | Expor<br>Rx BW (KHz)<br>25 | t Import Ac<br>Tx Frequency (MHz)<br>225.00000 | d Delete<br>Tx BW (KHz)<br>25 |
| Total: 1 Max: 1024 Frequency Alias AW Frequency                  | Rx Frequency (MHz)           225.00000 | Expor<br>Rx BW (KHz)<br>25 | t Import Ac<br>Tx Frequency (MHz)<br>225.00000 | d Delete<br>Tx BW (KHz)<br>25 |
| Total: 1 Max: 1024 Frequency Alias MW Frequency                  | Rx Frequency (MHz)           225.0000  | Expor<br>Rx BW (KHz)<br>25 | t Import Ac<br>Tx Frequency (MHz)<br>225.00000 | Del<br>Tx BW (K<br>25         |

#### **Operating instructions:**

- 1. At most 1024 groups of frequencies can be set. Press "Add" to add the required frequency, change the Frequency Alias so it can be identified easily while setting the channels.
- 2. Press "Delete" to delete a frequency. If it has been referenced in the channel, an error will occur after deletion. Please delete all the channels that referenced this frequency, then the frequency can be deleted.

Press "Save" to save the parameters or click "Next" to save and continue to set the next parameter.

### • Establish the required AM-DSB protocol reference information

Click "Protocol Parameter Setting" to set a AM-DSB protocol. The AM-DSB protocol is one of the protocols in AM modulation.

| eate the protoc                                | ol and conc                 | erning parameter                     | s which would be | used in the device. |               |
|------------------------------------------------|-----------------------------|--------------------------------------|------------------|---------------------|---------------|
| D4-1. Protoco                                  | l List                      |                                      |                  |                     |               |
| List all the protoc                            | ols which wo                | uld be used in the de                | wice.            |                     |               |
| Total: 1                                       | Max: 64                     |                                      |                  |                     | Add Delete    |
|                                                |                             |                                      | Protocol Alias   |                     | Protocol Type |
| AM-DSB                                         |                             |                                      |                  |                     | AM-DSB        |
|                                                |                             |                                      |                  |                     |               |
| D4-2. AM-DSB                                   | Protocol P                  | arameter Setting                     |                  |                     |               |
| D4-2. AM-DSB<br>Please set the AW              | Protocol P                  | arameter Setting                     |                  |                     |               |
| D4-2. AM-DSB<br>Please set the AW<br>Parameter | Protocol P<br>1-DSB paramet | arameter Setting<br>ters.<br>Default | Current Setting  |                     |               |

- 1. At most 64 sets of protocols can be set.
- 2. Click "Add" to select the required protocol category and add protocols, by setting the protocol alias to refer to when setting the channel.
- 3. Click "Delete" to delete a protocol, if it has been referenced in the channel, an error will occur after deletion. Please delete all the channels that have referenced this protocol, then the protocol can be deleted.
- 4. After setting, click "Save" to save the parameter or click "Next" to save and continue the setting of parameter for the next step.

- Create the required zone and channel for AM Modulation
- Show the Zone/ Channel Knob List

Click "Zone & Channel Setting" to show the zone list.

| $\bigcirc$                           | ወ z | one   | e & Chann         | el Setting         |                    |                    |                    |                    |                    |                    |                    |
|--------------------------------------|-----|-------|-------------------|--------------------|--------------------|--------------------|--------------------|--------------------|--------------------|--------------------|--------------------|
|                                      | •   | D7-1  | Zone & Ch         | annel List         |                    |                    |                    |                    |                    |                    |                    |
| D1 Basic information<br>Setting      |     | Click | the setting field | ds of the knob pos | ition to enter inf | o the detail setti | ngs of the knob. I | Each knob can be   | set to different p | protocols and mo   | des.               |
|                                      |     | т     | stal: 1 🛛 🦂       | Wax: 64            |                    |                    |                    | Add                | Delete             | now Knob 1-8       | Show Knob 9-16     |
| D2 P25 Trunking<br>System Setting    |     |       | Zone Alias        | Knob Position<br>1 | Knob Position<br>2 | Knob Position<br>3 | Knob Position<br>4 | Knob Position<br>5 | Knob Position<br>6 | Knob Position<br>7 | Knob Position<br>8 |
| D3 Conventional<br>Frequency Setting |     | Þ     | Zone 1            | None               | None               | None               | None               | None               | None               | None               | None               |
| Protocol Parameter<br>Setting        |     |       |                   |                    |                    |                    |                    |                    |                    |                    |                    |
| D5 Secure Settings                   |     |       |                   |                    |                    |                    |                    |                    |                    |                    |                    |
| D6 Conventional Setting              |     |       |                   |                    |                    |                    |                    |                    |                    |                    |                    |
| D7 Zone & Channel<br>Setting         |     |       |                   |                    |                    |                    |                    |                    |                    |                    |                    |
|                                      |     |       |                   |                    |                    |                    |                    |                    |                    |                    |                    |
| Program                              | H s | ave   | - ) (+ I          | Next               |                    |                    |                    |                    |                    |                    | 🕖 Save as          |

**Operating Instructions:** 

- 1. At most 64 zones can be set. Click "Add" to add the required zones. After setting the zone alias, the alias will be displayed on the radios, and the knob can be set by double clicking on the knob position 1~16.
- 2. Click "Delete" to delete a zone.

After setting, click "Save" to save the parameter or click "Next" to save and continue the setting for the next step.

#### • Create a channel of AM Modulation on one of the zone/ channel knob position.

Double click on the channel knob position 1~16 of one of the zone in the zone/ channel list to set the channel with AM Modulation.

| Calact Pacaliting Made    |           |                      |
|---------------------------|-----------|----------------------|
| Plaza calect the Pocaivi  | ing Modo  |                      |
| Flease select the Necelin | ing mode. | Zana 1 N Za Knah 1 N |
| Parameter                 | Default   | Current Setting      |
| Zone Alias                |           | Zone 1               |
| Mode                      | None      | None                 |
| Channel Knob Alias        |           | Zone 1-Knob 1        |
| Note                      |           |                      |
|                           |           |                      |
|                           |           |                      |
|                           | ОК        | Cancel               |

The user can select the receiving mode as a single protocol channel and set the alias of this channel, which will be displayed on the radio. Click "OK", the parameters of the mode will appear, and the parameters are divided into the following parts:

Part 1: Zone/ Knob Information. Users can modify the zone alias and the voice prompt of this channel as well as add note to this channel.

| • | Zone/Knob Information   Single Conventional Channel   Zone "Zone 1"   Knob Position 1 |                          |                                          |                   |  |  |  |  |
|---|---------------------------------------------------------------------------------------|--------------------------|------------------------------------------|-------------------|--|--|--|--|
|   | Please enter the Knob Alias and                                                       | d select your voice prom | npt. This Alias will be displayed on the | e standby screen. |  |  |  |  |
|   | Zone Alias: Zone 1                                                                    |                          | Zone 1 >> < Knob 1                       | >>                |  |  |  |  |
|   | Parameter                                                                             | Default                  | Current Setting                          |                   |  |  |  |  |
|   | Channel Knob Alias                                                                    |                          | Zone 1-Knob 1                            |                   |  |  |  |  |
|   | Voice Prompt                                                                          | None                     | None                                     | <b>@</b>          |  |  |  |  |
|   | Note                                                                                  |                          |                                          |                   |  |  |  |  |

### Part 2: Conventional Channel Setting includes Conventional Frequency, Modulation Type, Protocol Type and Protocol Alias.

#### Conventional Channel Setting

Please enter the frequency, protocols and CTCSS/ CDCSS to be used by this knob.

| Parameter              | Default               | Current Setting |          |
|------------------------|-----------------------|-----------------|----------|
| Conventional Frequency | AM Frequency (225.000 | 000MHz / 25KHz) | <b>_</b> |
| Modulation Type        | FM                    | AM •            |          |
| Protocol Type          | CSQ                   | AM-DSB 🗸        |          |
| Protocol Alias         |                       | AM-DSB 🗸        |          |

**Operating Instructions:** 

- 1. Conventional Frequency is referenced the frequency set in "Conventional Frequency Setting".
  - a. UHF F (225-400MHz) frequency band.
  - b. The receiving and transmitting frequency need to be the same.
  - c. Bandwidths of both reception and transmission have to be 25KHz.
- 2. Please select AM for modulation type.
- 3. The protocol alias is referenced with the aliasd set in "zone and channel setting for AM Modulation".

#### Part 3: Channel Receive Option

| ٠ | Channel Receive Option                          |     |     |  |  |  |  |  |  |
|---|-------------------------------------------------|-----|-----|--|--|--|--|--|--|
|   | Please enter channel receive option parameters. |     |     |  |  |  |  |  |  |
|   | Parameter Default Current Setting               |     |     |  |  |  |  |  |  |
|   | Audio Squelch                                   | Low | Low |  |  |  |  |  |  |

# Part 4: Function Setting. The users need to set DMR advance function to Full Deplex On.

| ٠ | Function Setting |         |                 |  |  |  |  |  |
|---|------------------|---------|-----------------|--|--|--|--|--|
|   | Parameter        | Default | Current Setting |  |  |  |  |  |
|   | Tx Power Level   |         | 5W -            |  |  |  |  |  |
|   | Receive Only     | Disable | 🔲 Enable        |  |  |  |  |  |

### • Program the profile with modified parameter to the radio

After setting the parameters of all the channels, click "Program" to enter the programming screen.

|                                  | Prog                      | <b>iram</b>  |                    |                   |                    |                    |                                |                        |         |             |
|----------------------------------|---------------------------|--------------|--------------------|-------------------|--------------------|--------------------|--------------------------------|------------------------|---------|-------------|
| D1 Basic Information<br>Setting  | - 1101                    |              |                    |                   |                    |                    | Profile Name                   | Hodel Number           | Band    | NSN         |
|                                  |                           |              |                    |                   |                    |                    | Sample                         | U3167PA-SIOO(ENBX01UNI | 700/800 | BUGBLPW222Q |
| D2 P25 Trunking                  | · Prog                    | ramming De   | vice               |                   |                    |                    |                                |                        |         |             |
| System Sotting                   |                           |              |                    |                   |                    | ,                  | Trmware Version                | Device Model Number    | Band    | Device HSN  |
|                                  |                           |              |                    |                   |                    |                    | V1.00_T19d                     | U3167PA-SDOKENEX01UNI  | 700/800 | BUGBLPW222Q |
| D3 Frequency Setting             | <ul> <li>Confi</li> </ul> | irm SUID arv | d Individual ID    | before program    | nming              |                    |                                |                        |         |             |
|                                  | R                         | adio Alias:  | 解視                 |                   | Identity:          | eader              | •                              |                        |         |             |
| D4 Protocol Parameter<br>Setting |                           | ease riease  | renew the co       | DVDA              | Pictual ID of the  | natio.             | Data                           |                        |         |             |
|                                  | 111                       | 10           | 3 (DEC)<br>3 (HEX) | 3 (DEC)<br>3 (HEQ | 3 (DEC)<br>3 (HEQ) | 3 (DEC)<br>3 (HEX) | Individual ID is from profile. |                        |         |             |
| D5 Secure Settings               |                           |              |                    |                   |                    |                    |                                |                        |         |             |
| D6 Converticenal<br>Setting      |                           |              |                    |                   |                    |                    |                                |                        |         |             |
| D7 Zone & Channel<br>Setting     |                           |              |                    |                   |                    |                    |                                |                        |         |             |
| D8 function Enabler<br>Disable   |                           |              |                    |                   |                    |                    |                                |                        |         |             |
| D9 Voice Call Setting            |                           |              |                    |                   |                    |                    |                                |                        |         |             |
| D10 Emergency Call<br>Setting    |                           |              |                    |                   |                    |                    |                                |                        |         |             |
| 0                                |                           |              |                    |                   |                    |                    |                                |                        |         |             |
| Program                          | De Program                |              |                    |                   |                    |                    |                                |                        |         | € Save as   |

Click "Program" to start the programming and wait until the programming finished. The radio will reboot and load the new parameters.

|                                  | 🔞 Pi   | rogram           |                                                                         |                    |                    |                    |                            |        |                       |         |             |  |  |  |
|----------------------------------|--------|------------------|-------------------------------------------------------------------------|--------------------|--------------------|--------------------|----------------------------|--------|-----------------------|---------|-------------|--|--|--|
| Dasic Information                |        | Profile Informat | tion                                                                    |                    |                    |                    |                            |        |                       |         |             |  |  |  |
| Setting                          |        |                  | From a wanne Hiddel Number Bland Also<br>Somole Uta/PaceSonDite II 2000 |                    |                    |                    |                            |        |                       |         |             |  |  |  |
| P25 Trunking                     | •      | Programming D    | raming Device 0.00 Parcoochama rate 2.00000 0.00001 maccoo              |                    |                    |                    |                            |        |                       |         |             |  |  |  |
| System Setting                   |        |                  | Tirmware Version Device Model Number Band Device KSN                    |                    |                    |                    |                            |        |                       |         |             |  |  |  |
|                                  |        |                  |                                                                         |                    |                    |                    | V1.00_T19d                 |        | U3167PA-SDOKENBX01UNI | 700/800 | BUGBLPW222Q |  |  |  |
| Frequency Setting                | •      | Confirm SUID ar  | nd Individual IC                                                        | before program     | nming              |                    |                            |        |                       |         |             |  |  |  |
|                                  |        | Please Please    | NKCR<br>e review the C                                                  | onventional Ind    | vidual ID of the   | radio.             | •                          |        |                       |         |             |  |  |  |
| D4 Protocol Parameter<br>Setting | -      | 5-Tone           | MDC                                                                     | DVOA               | DMR                | P25C               | Preparing                  | Status |                       |         |             |  |  |  |
|                                  |        | 11113            | 3 (DEC)<br>3 (HEX)                                                      | 3 (DEC)<br>3 (HEX) | 3 (DEC)<br>3 (HED) | 3 (DEC)<br>3 (HEX) |                            |        |                       |         |             |  |  |  |
| D5 Secure Settings               |        |                  | Totoed                                                                  | 14.0.004           | To A up 0          | To track           |                            |        |                       |         |             |  |  |  |
|                                  |        |                  |                                                                         |                    |                    |                    | Prenaring programming data |        |                       |         |             |  |  |  |
| D6 Conventional<br>Setting       |        |                  |                                                                         |                    |                    |                    |                            |        |                       |         |             |  |  |  |
|                                  |        |                  |                                                                         |                    |                    |                    |                            |        |                       |         |             |  |  |  |
| D7 Zone & Channel                |        |                  |                                                                         |                    |                    |                    | *4 B*                      |        |                       |         |             |  |  |  |
|                                  |        |                  |                                                                         |                    |                    |                    |                            |        |                       |         |             |  |  |  |
| Transform Enabler                |        |                  |                                                                         |                    |                    |                    |                            |        |                       |         |             |  |  |  |
| COSTER                           |        |                  |                                                                         |                    |                    |                    |                            |        |                       |         |             |  |  |  |
|                                  |        |                  |                                                                         |                    |                    |                    |                            |        |                       |         |             |  |  |  |
| US Voice Cal Sening              |        |                  |                                                                         |                    |                    |                    |                            |        |                       |         |             |  |  |  |
| Company Cal                      |        |                  |                                                                         |                    |                    |                    |                            |        |                       |         |             |  |  |  |
| 010 Setting                      |        |                  |                                                                         |                    |                    |                    |                            |        |                       |         |             |  |  |  |
|                                  |        |                  |                                                                         |                    |                    |                    |                            |        |                       |         |             |  |  |  |
|                                  |        |                  |                                                                         |                    |                    |                    |                            |        |                       |         |             |  |  |  |
|                                  |        |                  |                                                                         |                    |                    |                    |                            |        |                       |         |             |  |  |  |
| Program                          | De Pro | gram             |                                                                         |                    |                    |                    |                            |        |                       |         | 🐔 Save as   |  |  |  |

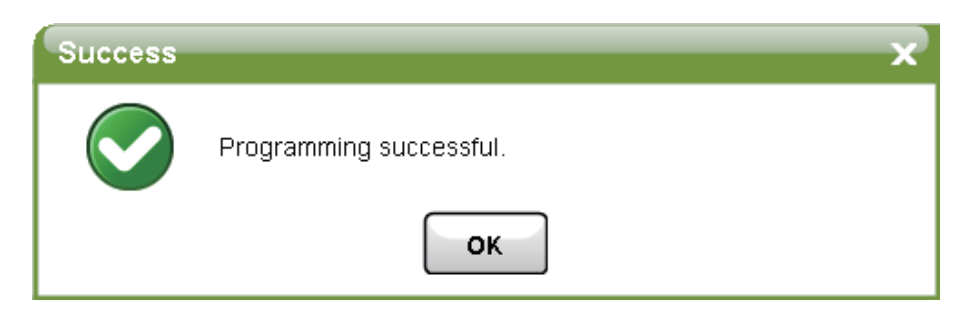

Note: Do not unplug the USB cable during the programming to avoid the parameters being abnormal after half of the programming gets interrupted.

 Connect the radio with the PC and read the profile parameters to start programming.

Same operation flow as section B2.

- Create the required P25 Trunking System reference information
- Import a P25 Trunking System info with DKF file.

Click "P25 Trunking System Setting" to set the required P25 Trunking System.

|                                      | 02 P2  | 25 Trunk      | ing System Setting           | l -                 |               |           |                |        |                                                   |
|--------------------------------------|--------|---------------|------------------------------|---------------------|---------------|-----------|----------------|--------|---------------------------------------------------|
| Basic Information                    | Sets 1 | the P25 Tru   | nking System parameter:      | that the radio uses |               |           |                |        |                                                   |
| Setting                              | Pb     | ease enter th | e parameter of Trunking syst | em to use.          |               |           |                |        |                                                   |
|                                      |        | Total: 0      | Max: 1024                    |                     |               |           |                | Import | Add Crokene Dalate                                |
| D2 System Setting                    |        |               | System Alias                 | Band                | System Detail | TGID List | Sub Group List | P25T S | Import DKF from USB hard key and add a new system |
|                                      |        |               |                              |                     |               |           |                |        | Import from Radio Reference API                   |
| D3 Conventional<br>Frequency Setting |        |               |                              |                     |               |           |                |        |                                                   |
|                                      |        |               |                              |                     |               |           |                |        |                                                   |
| D4 Protocol Parameter                |        |               |                              |                     |               |           |                |        |                                                   |
| Secting                              |        |               |                              |                     |               |           |                |        |                                                   |
| DS Sanura Cattinua                   |        |               |                              |                     |               |           |                |        |                                                   |
| DJ Secure securgs                    |        |               |                              |                     |               |           |                |        |                                                   |
|                                      |        |               |                              |                     |               |           |                |        |                                                   |
| D6 Setting                           |        |               |                              |                     |               |           |                |        |                                                   |
|                                      |        |               |                              |                     |               |           |                |        |                                                   |
| D7 Zone & Channel<br>Setting         |        |               |                              |                     |               |           |                |        |                                                   |
|                                      |        |               |                              |                     |               |           |                |        |                                                   |
|                                      |        |               |                              |                     |               |           |                |        |                                                   |
|                                      |        |               |                              |                     |               |           |                |        |                                                   |
| D21 Program                          |        | _             |                              |                     |               |           |                |        |                                                   |
|                                      | H San  | /e            | I Next                       |                     |               |           |                |        | Save as                                           |

- 1. The parameters of the P25 Trunking System in the United States and Canada are protected by the state government, and the state government does not allow PPS users to create system parameters at will, but needs to use a separate tool through the state government to save the parameters as DKF files and then provide them to PPS users for use. Therefore, PPS provides the function of "Import DKF files".
- 2. Operating instructions of "Import DKF files":
  - a. Click "Import" and select "Import DKF file and add a new system"; then choose a DKF file.

| 💀 Select a DKF file                                                                           |                 |                                        |                  |      |                         |              | × |
|-----------------------------------------------------------------------------------------------|-----------------|----------------------------------------|------------------|------|-------------------------|--------------|---|
| 🚱 🔍 🔻 📕 🕨 Lii                                                                                 | oraries I       | Documents      03_U3_Radio      DKF    | •                | - 49 | Search DKF              |              | ٩ |
| Organize 🔻 Ne                                                                                 | w folde         |                                        |                  |      |                         |              | 0 |
| 01 Issue Log 2023 2022                                                                        | ^               | Documents library<br><sub>DKF</sub>    |                  |      | Arrange                 | e by: Folder |   |
|                                                                                               |                 | Name                                   | Date modified    | Тур  |                         | Size         |   |
| 4 🎇 Libraries                                                                                 |                 | ES-All-Edit-MSN-SUID-200206.dkf        | 1/9/2023 7:30 PM | DKF  | File                    | 31 KB        |   |
| Documents      Music      Music      Wires      Wideos      Videos      Gomputer      Metwork | m               | ☐ ES-Scon-All-Edit-MSN-SJID-200211.dkf | 1/9/2023 7:30 PM | DKF  | File                    | 31 КВ        |   |
|                                                                                               | File <u>n</u> a | ne: ES-All-Edit-MSN-SUID-200206.dkf    |                  | ٠    | DKF file(*.dkf)<br>Open | Cancel       | • |

b. Click on the DKF file and click "Open", it needs to enter the password of the DKF file.

| Confirm Password                      |
|---------------------------------------|
| Please enter password of the DKF file |
| Password:                             |
| OK Cancel                             |

c. Click "OK" after entering the correct password, then a new P25 Trunking System will be imported successfully.

### Modify the parameter of the P25 Trunking System

When the DKF file is created, certain parameters are specified to allow PPS users to modify it again. Before modifying the parameters, the state of the P25 Trunking System must be changed from locked to editable, which is an unlocking step. After unlocking, click the system alias, system details, TGID list, subgroup list, P25T SUID, and individual call list of the P25 Trunking System data to display the modification screen.

| $\bigcirc$                           | 😰 P25                            | Trunking Sy        | /stem Settin                 | g            |                |            |              |          |
|--------------------------------------|----------------------------------|--------------------|------------------------------|--------------|----------------|------------|--------------|----------|
|                                      | Sets the                         | P25 Trunking S     | ystem paramete               | rs that the  | radio uses.    |            |              |          |
| Setting                              | • E2-1. P25 Trunking System List |                    |                              |              |                |            |              |          |
|                                      | Please                           | e enter the parame | eter of Frunking sys         | stem to use. |                |            | And Sunta in | Delete   |
| P25 Trunking                         |                                  | tal. I Max         | . 1024                       |              |                | import     | lodividual   | Delete   |
| System Setting                       |                                  | System Alias       | System Detail                | TGID List    | Sub Group List | P25T SUID  | Call List    | Status   |
| E3 Conventional<br>Frequency Setting | ►                                | Keelung            | 1 Site(s)<br>1 Control CH(s) | 3 TGID(s)    | 0 Sub Group(s) | No Setting | 0 Call(s)    | Editable |
| E4 Protocol Parameter<br>Setting     |                                  |                    |                              |              |                |            |              |          |
| E5 Secure Settings                   |                                  |                    |                              |              |                |            |              |          |
| E6 Conventional<br>Setting           |                                  |                    |                              |              |                |            |              |          |
| E7 Zone & Channel<br>Setting         |                                  |                    |                              |              |                |            |              |          |
| F23 Program                          |                                  |                    |                              |              |                |            |              |          |
| Program                              | 💾 Save                           | 🔷 Nex              | t                            |              |                |            |              |          |

- 1. Click the status box and it will remind DKF file can be imported.
- 2. After successfully unlocked, click system details to edit the system parameters. Up to any parameter can be edited, except WACNID and system ID. The editing permissions for these parameters are determined when the DKF file is created.

| Parameter            | Default | Current Setting   |
|----------------------|---------|-------------------|
| System Alias         |         | Keelung           |
| WACN ID(Lock)        | 1       | 1 • HEX           |
| System ID(Lock)      | 1       | 1 • HEX           |
| Site Trunking        | Disable | 🗆 Enable          |
| Site List            |         | 1 Site(s)         |
| Control Channel List |         | 1 Control CH(s)   |
| Full Spectrum Scan   |         | Enable            |
| OTAR                 | Disable | 🗆 Enable          |
| Status Alias         |         | Disable           |
| Console ID           | 0       | 0 • • • • • • HEX |
|                      |         | · · · ·           |
|                      |         |                   |

#### 3. Click the TGID list box to edit the P25T TGID list supported by this system.

| Parameter                            |         | Default                | Current S       | rent Setting |             |                         |     |        |
|--------------------------------------|---------|------------------------|-----------------|--------------|-------------|-------------------------|-----|--------|
| System Alias<br>WACN ID<br>System ID |         |                        | Keelung         |              |             |                         |     |        |
|                                      |         | 1                      | 1               |              | 1           | A V HEX                 |     |        |
|                                      |         | 1                      | 1               | -            | 1           | A V H                   | EX  |        |
| Total: 3 Max: 1024                   |         |                        |                 |              | Expor       | t Import                | Add | Delete |
|                                      | Group A | lias                   | P               | 25T TGID     |             | Key Strapping<br>Option | Key | Alias  |
| ▶ Wildcard                           |         | 65535 (DEC) FFFF (HEX) |                 | User Select  | Key 1       |                         |     |        |
| Group 1                              |         | 1 (DEC) 1 (HEX)        |                 | User Select  | Key 1       |                         |     |        |
| Group 2                              |         |                        | 2 (DEC) 2 (HEX) |              | User Select | Key 1                   |     |        |
|                                      |         |                        |                 |              |             |                         |     |        |

#### 4. Click the Sub Group list box to edit the Sub Group list supported by this system.

| 5 Trunking Sub Group List |                          |                  |      |                                          |                        |                          |                                     |
|---------------------------|--------------------------|------------------|------|------------------------------------------|------------------------|--------------------------|-------------------------------------|
| Please                    | e set the P25T Sub Group | List parameters. |      |                                          |                        |                          |                                     |
| Para                      | meter                    | Default          | Cur  | rent Setting                             |                        |                          |                                     |
| Syste                     | m Alias                  |                  | Keel | Ing                                      |                        |                          |                                     |
| WACK                      | N ID                     | 1                | 1    | <b>▲▼</b> - 1                            |                        | A V H                    | EX                                  |
| Syste                     | m ID                     | 1                | 1    | <b>▲▼</b> - 1                            |                        | A V H                    | EX                                  |
| То                        | tal: 1 Max: 1024         |                  |      |                                          | Export                 | Import                   | Add Delete                          |
|                           | Sub G                    | roup Alias       |      | P25T Sub-Group<br>(2-Tone Phase 1)       | P25T :<br>(2-Tor       | Sub-Group<br>ne Phase 2) | P25T Sub-Group<br>(Digital Address) |
| ►                         | Sub Group 1              |                  |      | T1: 1(265.7-296.8)<br>T2: 2(296.9-328.1) | T1: 1(265<br>T2: 2(296 | i.7-296.8)<br>i.9-328.1) | No Setting                          |
|                           |                          |                  |      |                                          |                        |                          |                                     |
| OK Cancel                 |                          |                  |      |                                          |                        |                          |                                     |

5. For the P25T SUID, random settings are not provided. In the DKF file, the SUID corresponding to the serial number of each radio is set in advance. Therefore, after importing the DKF file, PPS will automatically determine a SUID from the serial number-SUID comparison table based on the serial number of the radio. If the SUID in the ordinal-SUID comparison table does not have a corresponding serial number, these SUIDs can be used by PPS settings.

| Please assign P25T SUID o | of Keelung. |                 |  |  |
|---------------------------|-------------|-----------------|--|--|
| Parameter                 | Default     | Current Setting |  |  |
| Assign a P25T SUID        | Enable      | 🕼 Enable        |  |  |
| P25T SUID                 |             | 1 (DEC) 1 (HEX) |  |  |
|                           |             |                 |  |  |
| OK Cancel                 |             |                 |  |  |

| P25 | 25 Trunking Individual Call List                     |         |          |            |                 |                    |  |
|-----|------------------------------------------------------|---------|----------|------------|-----------------|--------------------|--|
|     | Please set the P25T Individual Call List parameters. |         |          |            |                 |                    |  |
|     | Para                                                 | neter   |          | Default    | Current Setting | В                  |  |
|     | Syster                                               | n Alias |          |            | Keelung         |                    |  |
|     | WACN                                                 | ID      |          | 1          | 1               | ▲ ▼ - 1 ▲ ▼ HEX    |  |
|     | Syster                                               | n ID    |          | 1          | 1               | • • 1 • HEX        |  |
|     | Tot                                                  | :al: 2  | Max: 128 |            | Export          | Import Add Delete  |  |
|     |                                                      |         |          | Call Alias |                 | P25T SUID          |  |
|     |                                                      | Call 1  |          |            |                 | 1 (DEC)<br>1 (HEX) |  |
|     | •                                                    | Call 2  |          |            |                 | 2 (DEC)<br>2 (HEX) |  |
|     |                                                      |         |          |            |                 |                    |  |
|     | OK Cancel                                            |         |          |            |                 |                    |  |

6. Click Individual Call List to edit the call list of this system.

• Create the required protocol reference information for P25 Trunking Click "Protocol Parater Setting" to set a P25 Trunking protocol.

|                                                                                  | Protocol Parameter Setting                                                                                                    |                                                                   |                                                                      |                                                              |  |
|----------------------------------------------------------------------------------|----------------------------------------------------------------------------------------------------|-------------------------------------------------------------------|----------------------------------------------------------------------|--------------------------------------------------------------|--|
| E1 Basic Information<br>Setting                                                  | Create the protocol and concerning pa<br>• E4-1. Protocol List                                                                                                    | rameters which wo                                                 | uld be used in the device.                                           |                                                              |  |
|                                                                                  | List all the protocols which would be used                                                                                                    | in the device.                                                    |                                                                      |                                                              |  |
|                                                                                  | Total: 1 Max: 64                                                                                                    |                                                                   |                                                                      | Ad 2-Tone                                                    |  |
| E2 System Setting                                                                | Protoco                                                                                                    | l Alias                                                           | Protoc                                                               | ol 5-Tone                                                    |  |
|                                                                                  | P25 Trunking                                                                                                    |                                                                   | P25 Trunking                                                         | MDC1200                                                      |  |
| Committee                                                                        |                                                                                                    |                                                                   |                                                                      | DVOA                                                         |  |
| Frequency Setting                                                                |                                                                                                    |                                                                   |                                                                      | DMR                                                          |  |
|                                                                                  |                                                                                                    |                                                                   |                                                                      | P25 Conventional                                             |  |
| Dratagel Decomptor                                                               |                                                                                                    |                                                                   |                                                                      | P25 Trunking                                                 |  |
| Setting                                                                          | • E4-2. P25 Trunking Protocol Parameter Setting                                                                                                    |                                                                   |                                                                      |                                                              |  |
|                                                                                  | Please set the P25 Trunking parameters.                                                                                                    |                                                                   |                                                                      | -                                                            |  |
|                                                                                  | Parameter Default Cur                                                                                                    |                                                                   | Current Setting                                                      |                                                              |  |
|                                                                                  |                                                                                                    | Derautt                                                           | current setting                                                      |                                                              |  |
| =5 Secure Settings                                                               | RFSS-RSP-wait Timeout                                                                                                    | 2000                                                              | 2000                                                                 | <b>▼</b> ms                                                  |  |
| E5 Secure Settings                                                               | RFSS-RSP-wait Timeout<br>Digital Tone System Setting                                                                                                    | 2000                                                              | 2000                                                                 | M ms                                                         |  |
| E5 Secure Settings                                                               | RFSS-RSP-wait Timeout<br>Digital Tone System Setting<br>Short digital tone-A duration in system (T                                                                                                    | 2000<br>one A) 1000                                               | 2000 A                                                               | ∎ ms                                                         |  |
| E5 Secure Settings<br>E6 Conventional<br>Setting                                 | RFSS-RSP-wait Timeout<br>Digital Tone System Setting<br>Short digital tone-A duration in system (T<br>Short digital tone-B duration in system (T                                                                                                    | 2000<br>one A) 1000<br>one B) 2000                                | 2000 A                                                               | N▼ ms                                                        |  |
| E5 Secure Settings<br>E6 Conventional<br>Setting                                 | RFSS-RSP-wait Timeout<br>Digital Tone System Setting<br>Short digital tone-A duration in system (T<br>Short digital tone-B duration in system (Ton<br>Long digital tone duration in system (Ton                                                                                                    | 2000<br>2000<br>one A) 1000<br>one B) 2000<br>= C) 5000           | 2000 A<br>1000 A<br>2000 A<br>5000 A                                 | N♥ ms<br>N♥ ms<br>N♥ ms<br>N♥ ms                             |  |
| E5 Secure Settings<br>E6 Conventional<br>Setting<br>E7 Zone & Channel<br>Setting | RFSS-RSP-wait Timeout<br>Digital Tone System Setting<br>Short digital tone-A duration in system (T<br>Short digital tone-B duration in system (Ton<br>Gap between two digital tone addresses<br>system (tg2)                                                                                                    | 2000<br>2000<br>ane A) 1000<br>ane B) 2000<br>a C) 5000<br>n 1500 | 2000 (a)<br>2000 (a)<br>2000 (a)<br>2000 (a)<br>5000 (a)<br>1500 (a) | x ♥ ms<br>x ♥ ms<br>x ♥ ms<br>x ♥ ms<br>x ♥ ms               |  |
| 5 Secure Settings<br>E6 Conventional<br>Setting<br>7 Zone & Channel              | RFSS-RSP-wait Timeout         Digital Tone System Setting         Short digital tone-A duration in system (T         Short digital tone-B duration in system (Ton         Gap between two digital tone addresses i system (tg2)         Digital Tone Qualify Setting                                                | 2000<br>2000<br>ane A) 1000<br>ane B) 2000<br>c) 5000<br>n 1500   | 2000 (A)<br>1000 (A)<br>2000 (A)<br>5000 (A)<br>1500 (A)             | x v ms<br>v ms<br>v ms<br>v ms<br>v ms<br>v ms<br>v ms       |  |
| E5 Secure Settings                                                               | RFSS-RSP-wait Timeout         Digital Tone System Setting         Short digital tone-A duration in system (T         Short digital tone-B duration in system (Ton         Gap between two digital tone addresses i system (tg2)         Digital Tone Qualify Setting         Minimum short digital tone detect time | 2000<br>2000<br>ane A) 1000<br>a C) 5000<br>n<br>1500<br>200      | 2000 A                                                               | x ms<br>x ms<br>x ms<br>x ms<br>x ms<br>x ms<br>x ms<br>x ms |  |

- 1. At most 64 sets of protocols can be set. P25 Trunking protocol can be selected for every setting.
- 2. Click "Add" to select the required protocol category and add protocols, by setting the protocol alias to refer to when setting the channel.
- 3. Click "Delete" to delete a protocol, if it has been referenced in the channel, an error will occur after deletion. Please delete all the channels that have referenced this protocol, then the protocol can be deleted.
- 4. After setting, click "Save" to save the parameter or click "Next" to save and continue the setting of parameter for the next step.

- Create the required Zone and P25 Trunking channel
- Show the Zone/ Channel Knob List

Same setting method as section B2.

#### • Create a P25 Trunking channel on one of the zone/ channel knob position.

Double click on the channel knob position 1-16 of one of the zone in the Zone/ Channel Knob List to set the P25 Trunking Sysetm.

| Sele | elect Receiving Mode           |         |                       |  |  |
|------|--------------------------------|---------|-----------------------|--|--|
|      | Please select the Receiving Mo | de.     |                       |  |  |
|      |                                |         | Zone 1 >> < Knob 1 >> |  |  |
|      | Parameter                      | Default | Current Setting       |  |  |
|      | Zone Alias                     |         | Zone 1                |  |  |
|      | Mode                           | None    | P25 Trunking System 🗸 |  |  |
|      | Channel Knob Alias             |         | Zone 1-Knob 1         |  |  |
|      | Note                           |         |                       |  |  |
|      |                                |         |                       |  |  |
|      |                                |         |                       |  |  |
|      |                                | ОК      | Cancel                |  |  |

The user can select the Receiving Mode as P25 Trunking System and set the alias of this cahnnel, which will be displayed on the radio. Click "OK", the parameter of the mode will appear, and the parameters are divided into the following parts:

#### Part 1: Zone/ Knob Information. Same setting content as section B2.

# Part 2: P25 Trunking System Setting includes used P25 Trunking System and the P25 Trunking System protocol.

| • | Trunking System Setting         |         |                                         |  |  |
|---|---------------------------------|---------|-----------------------------------------|--|--|
|   | Please select P25 Trunking syst | iem.    |                                         |  |  |
|   | Parameter                       | Default | Current Setting                         |  |  |
|   | P25 Trunking System             |         | Keelung (1 / 1, Sites:1, Control CHs:1) |  |  |
|   | WACN ID                         |         | 1 A HEX                                 |  |  |
|   | System ID                       |         | 1 A T 1 A T HEX                         |  |  |
|   | Site List                       |         | 1 Site(s)                               |  |  |
|   | Control Channel List            |         | 1 Control CH(s)                         |  |  |
|   | Full Spectrum Scan              |         | Enable                                  |  |  |
|   | P25 Trunking Protocol Alias     |         | P25 Trunking                            |  |  |

- 1. P25 Trunking System setting is referenced from the "Required P25 Trunking System reference information".
- 2. P25 Trunking protocol alias is referenced from the alias set in "Required P25 Trunking System reference information".

### Part 3: Channel Receive Option

| ٠ | Channel Receive Option                          |         |                 |   |  |
|---|-------------------------------------------------|---------|-----------------|---|--|
|   | Please enter channel receive option parameters. |         |                 |   |  |
|   | Parameter                                       | Default | Current Setting |   |  |
|   | Audio Squelch                                   | Low     |                 | 1 |  |

### Part 4: Function Setting

| Function Setting |         |                 |  |  |
|------------------|---------|-----------------|--|--|
| Parameter        | Default | Current Setting |  |  |
| Tx Power Level   |         | High Power 👻    |  |  |
| Hang Time        | 5       | 5.0 Sec         |  |  |
| Receive Only     | Disable | Enable          |  |  |

#### Part 5: Secure Setting

| Secure Setting                  | Secure Setting |                 |  |  |  |
|---------------------------------|----------------|-----------------|--|--|--|
| Please enter secure setting par | rameters.      |                 |  |  |  |
| Parameter                       | Default        | Current Setting |  |  |  |
| Private Call                    |                |                 |  |  |  |
| Key Strapping Option            | User Select    | User Select 👻   |  |  |  |
| Key Alias                       |                | Key 1 👻         |  |  |  |
| Dynamic Regrouping Talk Grou    | Ρ              |                 |  |  |  |
| Key Strapping Option            | User Select    | User Select 👻   |  |  |  |
| Key Alias                       |                | Key 1 👻         |  |  |  |
| Announcement Group(ATG)         |                |                 |  |  |  |
| Key Strapping Option            | User Select    | User Select 👻   |  |  |  |
| Key Alias                       |                | Key 1 👻         |  |  |  |
| KMF System                      |                | KMF 1           |  |  |  |
| User Selectable Keyset          | Disable        | Enable          |  |  |  |

### Part 6: Talk Group List

| Talk Group List                          |         |                 |  |  |
|------------------------------------------|---------|-----------------|--|--|
| Please enter talk group list parameters. |         |                 |  |  |
| Parameter                                | Default | Current Setting |  |  |
| Trunking Talk Group                      |         | <atg></atg>     |  |  |
| Talk Group Scan                          | Disable | 🔲 Enable        |  |  |
| Parameter                                | Default | Current Setting |  |  |
| Announcement Group(ATG) ID               | 0       |                 |  |  |

#### **Operating Instructions:**

- 1. Only one group can be set as P25 Trunking talk group, and it is set as Announcement Group (ATG) by default.
- 2. Click "Save" to save this channel knob setting.

### • Program the profile with modified parameter to the radio

Same operation flow as section B2.

- B7 How the create the channel knob setting of P25 Trunking System Scan (simultaneously listen to multiple talk groups) and program the radio device?
  - Connect the radio with the PC and read the profile parameter, then start programming.

Same operation flow as section B2.

- Create the required P25 Trunking System reference information Same operation flow as section B6.
- Create the required P25 Trunking protocol reference information. Same operation flow as section B6.
- Create the required zone and P25 Trunking channel
- Show the Zone/ Channel Knob List

Same operation flow as section B6.

• Create a P25 Trunking channel on one of the zone/ channel knob posistion

Double click on the channel knob position 1-16 in the Zone/ Channel Knob List to set the P25 Trunking System.

| ٠ | Trunking System Setting            |         |                                         |  |  |
|---|------------------------------------|---------|-----------------------------------------|--|--|
|   | Please select P25 Trunking system. |         |                                         |  |  |
|   | Parameter                          | Default | Current Setting                         |  |  |
|   | P25 Trunking System                |         | Keelung (1 / 1, Sites:1, Control CHs:1) |  |  |
|   | WACN ID                            |         | 1 A HEX                                 |  |  |
|   | System ID                          |         | 1 A T 1 A T HEX                         |  |  |
|   | Site List                          |         | 1 Site(s)                               |  |  |
|   | Control Channel List               |         | 1 Control CH(s)                         |  |  |
|   | Full Spectrum Scan Enable          |         | Enable                                  |  |  |
|   | P25 Trunking Protocol Alias        |         | P25 Trunking                            |  |  |

The user can select the Receiving Mode as P25 Trunking System and set the alias of this cahnnel, which will be displayed on the radio. Click "OK", the parameter of the mode will appear, and the parameters are divided into the following parts:

Part 1: Zone/ Knob Information. Same setting content as section B2.

Part 2: P25 Trunking System Setting. Same setting content as section B6.

### Part 3: Channel Receive Option

| Channel Receive Option                          |  |  |  |  |  |
|-------------------------------------------------|--|--|--|--|--|
| Please enter channel receive option parameters. |  |  |  |  |  |
| Parameter Default Current Setting               |  |  |  |  |  |
| Low                                             |  |  |  |  |  |
|                                                 |  |  |  |  |  |

# **B7** How the create the channel knob setting of P25 Trunking System Scan (simultaneously listen to multiple talk groups) and program the radio device?

### Part 4: Function Setting

| Function Setting |         |                 |  |  |
|------------------|---------|-----------------|--|--|
| Parameter        | Default | Current Setting |  |  |
| Tx Power Level   |         | High Power 🔹    |  |  |
| Hang Time        | 5       | 5.0 Sec         |  |  |
| Receive Only     | Disable | Enable          |  |  |

### Part 5: Secure Setting

| Secure Setting                          |             |                 |  |
|-----------------------------------------|-------------|-----------------|--|
| Please enter secure setting parameters. |             |                 |  |
| Parameter                               | Default     | Current Setting |  |
| Private Call                            |             |                 |  |
| Key Strapping Option                    | User Select | User Select 👻   |  |
| Key Alias                               |             | Key 1           |  |
| Dynamic Regrouping Talk G               | roup        |                 |  |
| Key Strapping Option                    | User Select | User Select 👻   |  |
| Key Alias                               |             | Key 1 🔹         |  |
| Announcement Group(ATG)                 | )           |                 |  |
| Key Strapping Option                    | User Select | User Select 👻   |  |
| Key Alias                               |             | Key 1 👻         |  |
| KMF System                              |             | KMF 1           |  |
| User Selectable Kevset                  | Disable     | Enable          |  |

# B7 How the create the channel knob setting of P25 Trunking System Scan (simultaneously listen to multiple talk groups) and program the radio device?

### Part 6: Talk Group List

| Talk Group List                          |           |                                 |  |
|------------------------------------------|-----------|---------------------------------|--|
| Please enter talk group list parameters. |           |                                 |  |
| Parameter Default                        |           | Current Setting                 |  |
| Trunking Talk Group                      |           | Group 1 (1)                     |  |
| Talk Group Scan                          | Disable   | 🔽 Enable                        |  |
| Talk Group Scan List                     |           | Priority Talk Group Scan List   |  |
| Available                                |           | List Members - Total: 2 Max: 64 |  |
| Wildcard (65535)                         |           | Group 1 (1)                     |  |
|                                          | Add >>    |                                 |  |
|                                          |           |                                 |  |
|                                          | << Remove |                                 |  |
|                                          |           |                                 |  |
|                                          |           |                                 |  |
|                                          |           | List Mombers Total: 2 May: 64   |  |
|                                          |           | Group 2 (2)                     |  |
|                                          | Add >>    |                                 |  |
|                                          |           |                                 |  |
|                                          | << Remove |                                 |  |
|                                          |           |                                 |  |
| Parameter                                | Default   | Current Setting                 |  |
| Priority Talk Group ID Option            |           |                                 |  |
| Multi-Select Call Sampling               | Disable   | Enable                          |  |
| Receive Sub-Group Feature                |           | 0 Sub Group                     |  |
| Default Sub-Group PTT Feature            |           | 0 Sub Group                     |  |

**Operating Instructions:** 

- 1. Only one group can be set as P25 Trunking talk group, and it is set as Announcement Talk Group (ATG) by default.
- 2. Select "Talk Group Scan" to listen to multiple groups simultaneously. Set the Priority Talk Group Scan List and Non-Priority Talk Group Scan List after selection. Please pay attention that the P25 Trunking talk group will definitely be the top of the Priority Talk Group Scan List.
- 3. Priority Talk Group ID Option setting is provided.
- 4. Click "Save" to save this channel knob setting.
- Program the profile with modified parameter to the radio

Same as section B2.

B8 How to create the channel knob setting of Multi-Band Scan and program the radio device?

- Connect the radio with the PC, read the parameter profile and start the setup. Same operation flow as section B2.
- Create the Conventional channel required by the Multi-Band Scan.

According to the entire process of section (B2), create all the Conventional channels required for Multi-Channel Scan in the zone/ channel knob table.

• Create the required zone and Multi-Channel Scan.

#### • Show the Zone/ Channel Knob Table

Same operation flow as section B2.

#### • Create a Multi-Channel Scan in a zone or one a channel knob position

In the zone/ channel knob table, double click the knob position (1-16) to set the Multi-Channel Scan for this knob.

| Sele | Select Receiving Mode             |         |                              |  |  |
|------|-----------------------------------|---------|------------------------------|--|--|
|      | Please select the Receiving Mode. |         |                              |  |  |
| [    |                                   |         | << Zone 4 >>> <<> Knob 1 >>> |  |  |
|      | Parameter                         | Default | Current Setting              |  |  |
|      | Zone Alias                        |         | Zone 1                       |  |  |
|      | Mode                              | None    | Multi-Channel Scan 👻         |  |  |
|      | Channel Knob Alias                |         | Zone 1-Knob 1                |  |  |
|      | Note                              |         |                              |  |  |
|      |                                   |         |                              |  |  |
|      |                                   |         |                              |  |  |
|      |                                   | ОК      | Cancel                       |  |  |

### B8 How to create the channel knob setting of Multi-Band Scan and program the radio device?

The user can select the receiving mode as Multi-Channel Scan and set the alias of this channel, which will be displayed on the radio. Click "OK", the parameters of the mode will appear:

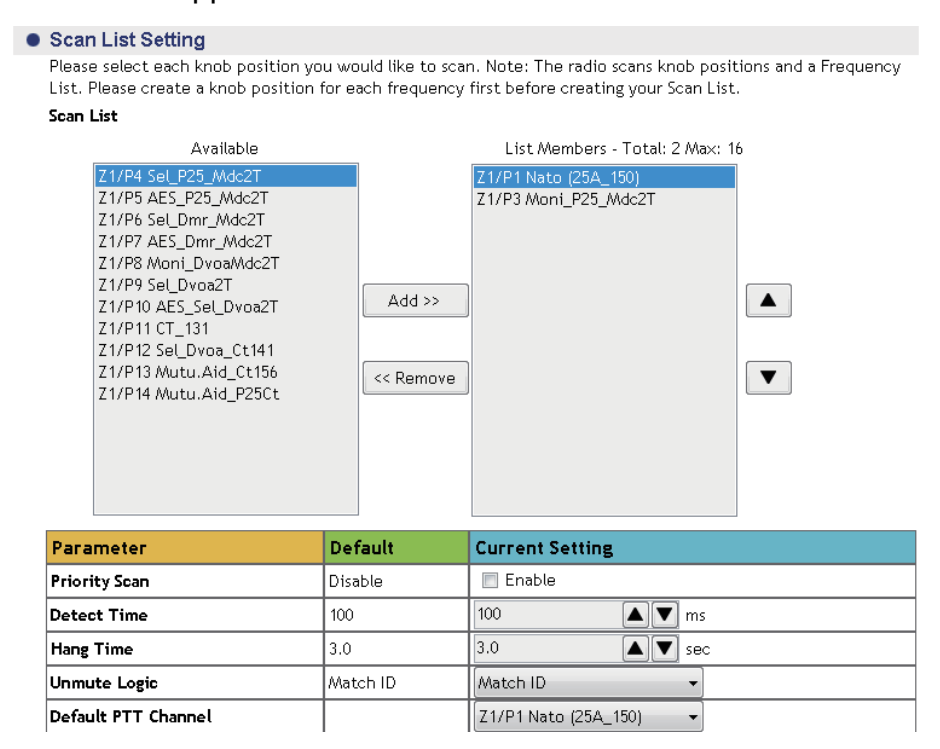

#### Program the profile with modified parameter to the radio

Same as section B2.

B9 How to create the channel knob setting of Full Band Scan and program the radio device?

- Connect the radio with the PC and read the profile then start to set the radio. Same operation flow as section B2.
- Create the Zone and Free Scan Zone required by the User Group .
- Show the Zone/ Knob Setting Table.

Same operation flow as section B2.

• Create a Free Scan Knob on one of the Zone/ Knob position .

Double click one of columns in the Knob Position 1-16, and set the Free Scan for the selected Knob in Zone/ Knob Setting Table.

| Sele | Select Receiving Mode             |                              |                           |  |  |
|------|-----------------------------------|------------------------------|---------------------------|--|--|
|      | Please select the Receiving Mode. |                              |                           |  |  |
|      |                                   |                              | << Zone 2 >> << Knob 1 >> |  |  |
|      | Parameter Default                 |                              | Current Setting           |  |  |
|      | Zone Alias                        |                              | Zone 1                    |  |  |
|      | Mode                              | None                         | Free Scan 🔹               |  |  |
|      | Channel Knob Alias                | nel Knob Alias Zone 1-Knob 1 |                           |  |  |
|      | Note                              |                              |                           |  |  |
|      |                                   |                              |                           |  |  |
|      |                                   |                              |                           |  |  |
|      |                                   | ОК                           | Cancel                    |  |  |

Users can set the communication mode as Free Scan, and set the Alias of Zone (the alias will show on the radio.) Click Confirm "When selecting the Free Scan Mode, it will show the parameter of this mode below. The parameter content is as following:

| Scan Setting              | ican Setting    |                 |  |  |
|---------------------------|-----------------|-----------------|--|--|
| Parameter                 | Default         | Current Setting |  |  |
| Scan Range                |                 |                 |  |  |
| Band Type                 | WLB (30~88 MHz) | •               |  |  |
| Start Frequency           | 30 MHz          | 30.00000        |  |  |
| End Frequency             | 88 MHz          | 88.00000 A MHz  |  |  |
| Step Size                 | 12.5            | 12.50 KHz       |  |  |
| Protocol                  |                 |                 |  |  |
| 🖉 Analog 🕼 MDC/DVOA 🛛 DMR |                 |                 |  |  |
| DMR Vocoder               | Motorola        | Motorola 🔹      |  |  |
| Bandwidth                 | 12.5 KHz        | 12.5 KHz 🔹      |  |  |
| Stay Time                 | 500             | 500 🔺 🔻 ms      |  |  |

**Operating Instructions:** 

- 1. Scan Range is the setting for the user to set the beginning frequency, end frequency, and the bandwidth.
- 2. Protocol setting allows users to set the Free Scan mode. In addition to receive the analog voice during the scanning, it is also able to scan calls of a certain communication protocol at the same time.
- 3. Stay Time allows users to set the staying time when scanning a certain frequency. If there is no voice and message being scanned during scanning, then it will continue the scanning in the next frequency.
- Program the profile with modified parameter to the radio

Same as section B2.

### **B10** How to set up the parameter of Mandown Alert by PPS?

#### • Start setting the profile, and enter the sector of Man Down Setting.

Click E10"Emergency Call Setting" and select the label "Emergency Call"to show the Emergency Call and Man Down setting section

| Setting                    | Ellerit. Emergency can   |                         |                           |
|----------------------------|--------------------------|-------------------------|---------------------------|
|                            | Parameter                | Default                 | Current Setting           |
| Euroction Enable(          | Emergency Type           | Emergency Alarm w/ Call | Emergency Alarm w/ Call 🔹 |
| Disable                    | Emergency Recipient      |                         |                           |
|                            | Revert Channel           |                         | Current Channel 🔹         |
| Q Voice Call Setting       | Recipient Call           |                         | Default PTT Call 👻        |
|                            | Max Ack-wait Time        | 10                      | 10 🔺 🛡 sec                |
|                            | No-ack Retries           |                         |                           |
| 10 Emergency Call          | Impolite Retries         | 3                       | 3                         |
| Coming                     | Polite Retries           | 3                       | 3                         |
|                            | Location Inform Interval | 60                      | 30 🔺 🛡 sec                |
| 11 Data Message<br>Setting | Siren Tone               | Off                     | ● On   ◎ Off              |
|                            | E10-2. Mandown Settir    | ng                      |                           |
|                            | Parameter                | Default                 | Current Setting           |
| 12 DTMF Setting            | Man Down Sensor          | Off                     | 💿 On 💿 Off                |
|                            | Man Down Trigger Method  | Tilt Only               | Tilt Only 🗸               |
|                            | Tilt Trigger Setting     |                         |                           |
|                            | Gradient                 | 60 *                    | 75" •                     |
|                            | Trigger Duration         | 60                      | 10 🔺 🛡 sec                |
|                            | Pre-Alert Time           | 6                       | 6 🔺 🔻 sec                 |

**Operating Instructions:** 

- 1. Man Down Sensor: Enable/Disable Man Down Alert function.
- 2. Trigger mode of user falling to the ground: the following modes are provided
- a. Slant b. Motionless c. Slant or Motionless d. Drop
- e. Slant after drop f. motionless after drop g. slant and motionless after drop

Slant Rate

x

3. Tilt trigger setting

| Tilt Trigger Setting |     |            |
|----------------------|-----|------------|
| Gradient             | 60° | 75• •      |
| Trigger Duration     | 60  | 10 🔺 💙 sec |

Slant rate :The tilt angle to meet the condition of Man Down, see the picture right : Tilt Trigger Duration: When the Man Down condition is

reached, the alert will be sent out.

- 4. Motionless Alert Settting Motionless Duration: When the motionless time condition is reached, the alert will be sent out.
- 5. Drop Alert Setting

Drop Duration: Will Alarm as long as it keeps falling

| No Movement Trigger Setting |    |    |     |
|-----------------------------|----|----|-----|
| Trigger Duration            | 60 | 60 | sec |

6. Pre-Alert Time: In order to prevent the Man Down alert from being triggered by mistake, the user can manually turn off the Man Down alert during the pre-alert time countdown.

| Fall Down Trigger Setting |     |     |        |
|---------------------------|-----|-----|--------|
| Trigger Duration          | 450 | 450 | M T ms |

- **B11** How to set up the parameter of the GPS related function (position report and indication) by PPS?
  - Start setting the profile, and enter the sector of GPS relevant function parameter setting

Start setting the profile, and enter the sector of the Radio Location Inform Setting.

|                                  | Parameter               | Default              | Current Setting |           |
|----------------------------------|-------------------------|----------------------|-----------------|-----------|
|                                  |                         |                      |                 |           |
| 14 Alert Tone Setting            | GPS Power Saving        | Disable              | V Enable        |           |
|                                  | GPS Active Duration     | 300                  | 300             | 3C        |
| L CD Backlight                   | Power Saving Duration   | 5                    | 5 A V m         | in        |
| Setting                          | Constellation           | GPS                  | GPS + Glonass 👻 |           |
|                                  | • E13-2. Radio Location | Inform Setting       | I(              |           |
| 6 Other Function                 | Parameter               | Default              | Current Setting |           |
| Setting                          | Inform Interval         | 60                   | 5 🔺 🗙 se        | зс        |
|                                  | Inform With             | None                 |                 |           |
| 7 Device PIN<br>Password Setting | 🗷 RSSI                  | 👿 Battery 🛛 👿 Satell | ite             |           |
|                                  | Inform Recipient        |                      |                 |           |
| Home Screen                      | Total: 1 Max: 8         |                      |                 | Add Delet |
| Setting                          | Inform                  | Zone/Channel         | Recipient       | Enable    |
|                                  | Z2/P1/Zone 1/Zone 1     | I-Knob 1             | Talk Group 1    |           |

**Operating Instructions:** 

- 1. Interval of sending GPS location : Set the time interval for automatically sending the location
- 2. Recipient: Set the recipient to receive the location report. The user can set up to 10 groups of recipients, and each recipient can specify: Zone/Channel. In addition, the recipient category can be group or individual. The recipient alias can be on or off by default.

### • For U4/U5/M2, "Location Display Setting" function is also provided

• E13-3. GPS Location Display Setting

| Parameter                  | Default          | Current Setting    |
|----------------------------|------------------|--------------------|
| Location Expiry Time       | 10               | 10 🔺 💌 min         |
| Call Option in Member List | Default PTT Call | Default PTT Call 🔹 |

- 1. Location expiration time: the expiration time of the location data,location data will be displayed as gray dots on the map if location data is saved too long.
- 2. Select the Call option in the personnel list: select a radio user in the personnel list and press PTT to send the message. You can set the receiver as the selected radio user or set it as the default PTT call

### B12 How to set up the parameter of voice control transmission by PPS?

### • Start setting the profile, and enter the sector of VOX Setting.

Click E9 "Voice Call & Emergency Setting" and select the tag of "Voice Call" to show the setting screen of Voice Call.

|                                | Voice Call Setting                           |                           |                 |  |  |  |  |
|--------------------------------|----------------------------------------------|---------------------------|-----------------|--|--|--|--|
| E8 Function Enable/<br>Disable | <ul> <li>E9-1. Voice Call Setting</li> </ul> | Call, Voice Recording and | VOX features.   |  |  |  |  |
|                                | Parameter                                    | Default                   | Current Setting |  |  |  |  |
|                                | Max Tx Time Setting                          | Unlimited                 | Unlimited -     |  |  |  |  |
| Voice Call Setting             | Max Tx Time                                  | 180                       | 180 🔺 💌 sec     |  |  |  |  |
|                                | Background Noise Cancel                      | Off                       | On Off          |  |  |  |  |
| E10 Emergency Call             | Override                                     | Off                       | On Off          |  |  |  |  |
| Setting                        | Side Tone                                    | On                        | ● On   ◎ Off    |  |  |  |  |
|                                | E9-2. Voice Recording                        |                           |                 |  |  |  |  |
| E11 Data Message               | Parameter                                    | Default                   | Current Setting |  |  |  |  |
| Setting                        | Voice Recording                              | Off                       | ● On   ◎ Off    |  |  |  |  |
|                                | Merge Multiple Calls Setting                 |                           |                 |  |  |  |  |
| E12 DTMF Setting               | Ma× Call Gap                                 | 600                       | 600 🔺 🛡 sec     |  |  |  |  |
|                                | Ma× Calls                                    | 50                        | 50 🔺 🛡 sec      |  |  |  |  |
|                                | • E9-3. VOX Setting                          |                           |                 |  |  |  |  |
| E13 GPS Setting                | Parameter                                    | Default                   | Current Setting |  |  |  |  |
|                                | VOX Power Threshold                          | 7                         | 3 Sec           |  |  |  |  |
| E14 Mort Tono Sotting          | VOX Stop Threshold                           | 6                         | 6               |  |  |  |  |
| L 14 Alert Tone Setting        | VOX Start Detection Duration                 | 0.3                       | 0.3 🔺 💌 sec     |  |  |  |  |
|                                | VOX Stop Detection Duration                  | 0.8                       | 0.8 🔺 💙 sec     |  |  |  |  |
| $\bigcirc$                     | Disable VOX by PTT Key                       | Enable                    | 🕼 Enable        |  |  |  |  |
|                                | Auto VOX Activation                          | Enable                    | 🕼 Enable        |  |  |  |  |
| E23 Program                    | Save 🔷 Next                                  |                           |                 |  |  |  |  |

**Operating Instructions:** 

- 1. PPS users can set the energy level and detection time used to start and end the voice call setting function
- 2. PPS users can set whether voice control sending function will be turned off or not when PTT button is pressed
- 3. PPS user can set whether the voice control function is automatically enabled when the radio set is connected to the external microphone

### B13 How to set up the turn on/ unlock radio password by PPS?

### • Star setting the profile and enter the sector of Device PIN Password Setting.

Click E17 "Password Setting", and "Device PIN Password Setting" to set the radio's PIN/ unlock password.

| $\bigcirc$                                                       | Device PIN Password Setting                                        |         |                    |  |  |  |  |  |
|------------------------------------------------------------------|--------------------------------------------------------------------|---------|--------------------|--|--|--|--|--|
|                                                                  | E17-1. Device PIN Password Setting                                 |         |                    |  |  |  |  |  |
| E15 LCD Backlight<br>Setting                                     | Device PIN Password Setting                                        |         |                    |  |  |  |  |  |
|                                                                  | Parameter                                                          | Default | Current Setting    |  |  |  |  |  |
| Other Eunction                                                   | PIN Admin Password                                                 | 000000  | Set Admin Password |  |  |  |  |  |
| E16 Setting                                                      | PIN User Password                                                  | 000000  | Set User Password  |  |  |  |  |  |
|                                                                  | The Device requires password to unlock                             | Disable | Enable             |  |  |  |  |  |
| E17 Device PIN<br>Password Setting                               | Entering Data Box requires password                                | None    | None -             |  |  |  |  |  |
|                                                                  | Entering Function Status and Function<br>Setting requires password | None    | None               |  |  |  |  |  |
| E18 Home Screen<br>Setting                                       | Sending OTA Message requires password                              | None    | None               |  |  |  |  |  |
| E19 Rx RSSI Setting<br>E20 Engineer Setting<br>E21 External Call |                                                                    |         |                    |  |  |  |  |  |
| E23 Program                                                      | 🗎 Save 🔷 Next                                                      |         |                    |  |  |  |  |  |

- 1.Users can set whether they need the password when they turn on the radio or unlock the radio.
- 2.Users can set up a password for admin (Admin Password) and a password for regular users (User Password).
- 3.User Password can be modified on the radio; Admin Password can only be modified via PPS. i.e. All the Admin Password can be managed by PPS user. When the radio carriers forget the User Password which is modified, they can still unlock the radio by Admin Password.
- 4. Default Admin Password and User Password are 000000.

### **B14** How to set up the radio programming password by PPS?

• Start setting the profile and enter the sector of PPS Admin Password Setting.

Click E1 "Password Setting", and "PPS Admin Password Setting" to set the radio's PPS Admin Password.

|                                 | Basic Information Setting                                                                            |                         |                      |  |  |  |  |  |
|---------------------------------|----------------------------------------------------------------------------------------------------|-------------------------|----------------------|--|--|--|--|--|
|                                 | Provide the Profile Model Number, I                                                                  | Profile Name, and Pr    | ofile Password.      |  |  |  |  |  |
| E1 Basic Information<br>Setting | • E1-1. Model Number Information                                                                     |                         |                      |  |  |  |  |  |
|                                 | Please confirm that the model of the radio, band, protocol, and hardware is correct for your device. |                         |                      |  |  |  |  |  |
| D25 Trupking                    | Parameter                                                                                            |                         |                      |  |  |  |  |  |
| E2 System Setting               | Model Number                                                                                         | U4-L-A4D                |                      |  |  |  |  |  |
|                                 | RF Band                                                                                              | WLB                     |                      |  |  |  |  |  |
|                                 | Modulation Type                                                                                      | FM                      |                      |  |  |  |  |  |
| Frequency Setting               | Hardware                                                                                             | Standard (All Hardware) |                      |  |  |  |  |  |
|                                 | Protocol Analog + DMR                                                                                |                         |                      |  |  |  |  |  |
| E4 Protocol Parameter           | Software Ultimate Model                                                                              |                         |                      |  |  |  |  |  |
| Setung                          | MSN                                                                                                  |                         |                      |  |  |  |  |  |
|                                 | E1-2. Profile Information Setting                                                                    | 3                       |                      |  |  |  |  |  |
| E5 Secure Settings              | Please enter a Profile Name (This is th                                                              | e name of the Profile). |                      |  |  |  |  |  |
|                                 | Parameter                                                                                            | Current Setting         |                      |  |  |  |  |  |
|                                 | Profile Name                                                                                         | U4-國防部-湖口測試             |                      |  |  |  |  |  |
| E6 Conventional<br>Setting      | Introduction                                                                                         | 2023/01/08<br>陸軍新竹湖口營區測 | 試使用                  |  |  |  |  |  |
| Zone & Channel                  | E1-3. PPS Admin Password Set                                                                         | tting                   |                      |  |  |  |  |  |
| Setting                         | Please enter your password.                                                                          |                         |                      |  |  |  |  |  |
|                                 | Parameter                                                                                            | Default                 | Current Setting      |  |  |  |  |  |
|                                 | Require Password to Read Profile                                                                     | Disable                 | 📰 Enable             |  |  |  |  |  |
| $\bigcirc$                      | Require Password to Program Profile                                                                  | Disable                 | Enable               |  |  |  |  |  |
|                                 | Profile Password                                                                                     | 000000                  | Set Profile Password |  |  |  |  |  |
| E23 Program                     |                                                                                                    |                         |                      |  |  |  |  |  |
|                                 | 🖬 Save 🔷 Next                                                                                        |                         |                      |  |  |  |  |  |

1.Users can decide whether it requires password before read profile from radio and before programming the radio.

2.Users can set up one PPS Admin Password.

3.Default PPS Admin Password is 000000.

### After the PPS activated, connect the radio with the PC

Connect Br02 with computer by the USB cable, which is on the BR02.

The connected device will switch from 0 to 1 in the PPS if the connection succeeded.

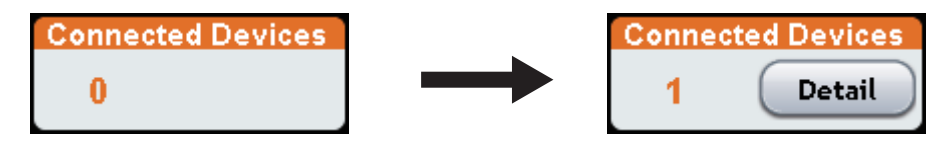

- Read the parameters of the BR02 repeater by the Read Profile from Device function and start editing the parameters.
- The screen of BR02 that can be read will be shown.

Click "C. Read Profile", and then select "C1. Read Profile from Device", the model number and serial number of the connected device will be displayed.

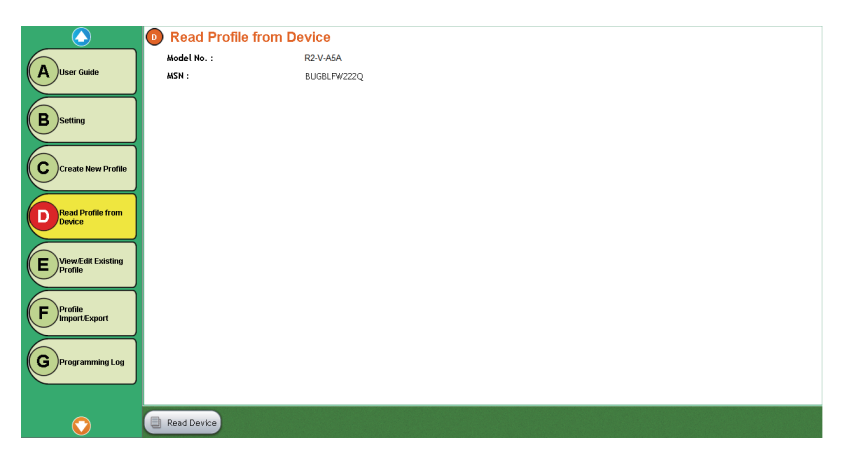

### • Read the BR02 repeater parameter file

Click "Read Radio" to start reading the parameter file in two way radio. After the reading is successful, the setting screen of the first step in the parameter file will be displayed automatically.

| (1)                               | Basic Information Setting                                             |                                       |                                        |  |  |  |  |  |
|-----------------------------------|-----------------------------------------------------------------------|---------------------------------------|----------------------------------------|--|--|--|--|--|
| Pr                                | Provide the Profile Model Number, Profile Name, and Profile Password. |                                       |                                        |  |  |  |  |  |
| Setting                           | E1-1. Model Number Information                                        | ı                                     |                                        |  |  |  |  |  |
|                                   | Please confirm that the model of the r                                | adio, band, protocol, an              | d hardware is correct for your device. |  |  |  |  |  |
| Repeater System                   | Parameter                                                             | Current Setting                       |                                        |  |  |  |  |  |
| Setting                           | Model Number                                                          | R2-V-A5A                              |                                        |  |  |  |  |  |
|                                   | RF Band                                                               | VHF                                   |                                        |  |  |  |  |  |
| Zone & Channel                    | Modulation Type                                                       | FM                                    |                                        |  |  |  |  |  |
| Setting                           | Hardware                                                              | Standard(Power Supply                 | 1                                      |  |  |  |  |  |
|                                   | Protocol Analog + DMR + P25C                                          |                                       |                                        |  |  |  |  |  |
| E4 Other Function                 | Software Standard Model                                               |                                       |                                        |  |  |  |  |  |
| Setting                           | MSN                                                                   |                                       |                                        |  |  |  |  |  |
|                                   | E1-2. Profile Information Setting                                     |                                       |                                        |  |  |  |  |  |
| E5 Device PIN<br>Password Setting | Please enter a Profile Name (This is the                              | name of the Profile).                 |                                        |  |  |  |  |  |
|                                   | Parameter                                                             | Current Setting                       |                                        |  |  |  |  |  |
|                                   | Profile Name                                                          | Yilan_R2_A5A_2                        |                                        |  |  |  |  |  |
| E6 Home Screen<br>Setting         | Introduction                                                          | Yilan R2-V-A5A VHF Beta<br>2022/12/08 | 20                                     |  |  |  |  |  |
| E7 External Call                  | E1-3. PPS Admin Password Set                                          | ting                                  |                                        |  |  |  |  |  |
| Setting                           | Please enter your password.                                           |                                       |                                        |  |  |  |  |  |
|                                   | Parameter                                                             | Default                               | Current Setting                        |  |  |  |  |  |
|                                   | Require Password to Read Profile                                      | Disable                               | Enable                                 |  |  |  |  |  |
| $\bigcirc$                        | Require Password to Program Profile                                   | Disable                               | Enable                                 |  |  |  |  |  |
|                                   | Profile Password                                                      | 000000                                | Set Profile Password                   |  |  |  |  |  |
| E11 Program                       | Save 🔷 Next                                                           |                                       |                                        |  |  |  |  |  |

- Establish BR02 repeater system reference data required by radio users' group .
- Set BR02 repeater 's receving /sending frequency bandwidth .

Click D2 "Repeater Settings" step to set the repeater system required by the user. BR02 repeater can support setting multiple sets of settings to meet the needs of different channel knobs.

| $\bigcirc$                        | 😰 F                           | Repe | eater Syst   | em Settin   | g                     |                |                       |                |            |
|-----------------------------------|-------------------------------|------|--------------|-------------|-----------------------|----------------|-----------------------|----------------|------------|
| Pagin Information                 | E2-1. Repeater System Setting |      |              |             |                       |                |                       |                |            |
| El Setting                        |                               | То   | tal:1 ∦      | ax: 256     |                       |                |                       | Add Delete     |            |
|                                   |                               |      | System Alias | Repeater ID | Rx Frequency<br>(MHz) | Rx BW<br>(KHz) | Tx Frequency<br>(MHz) | T× BW<br>(KHz) | Protocol   |
| E2 Repeater System<br>Setting     |                               |      | Repeater 1   |             | 157.66250             | 12.5           | 152.40000             | 12.5           | Analog/P25 |
| E3 Zone & Channel<br>Setting      |                               |      |              |             |                       |                |                       |                |            |
| E4 Other Function<br>Setting      |                               |      |              |             |                       |                |                       |                |            |
| E5 Device PIN<br>Password Setting |                               |      |              |             |                       |                |                       |                |            |
| E6 Home Screen<br>Setting         |                               |      |              |             |                       |                |                       |                |            |
| E7 External Call<br>Setting       |                               |      |              |             |                       |                |                       |                |            |
|                                   |                               | •    |              |             |                       |                |                       |                | ł          |
| E11 Program                       | 8                             | ave  |              | lext        |                       |                |                       |                |            |

- 1. The user needs to set the receiving/transmitting frequency bandwidth of BR02. It should be noted that the value set here should be the opposite of terninal radios used in the some task . in other words, the receiving frequency bandwidth of BR02 shall be the same as that of radio set, and the transmitting frequency bandwidth of BR02 terninal radios used in the some task .
- 2. The receiving frequency of BR02 cannot be the same as the sending frequency.

### • Set the communication protocol of BR02 repeater

Click the "Protocol" storage cell to display the setting screen.

| epeater Protocol Setting |         |                       |
|--------------------------|---------|-----------------------|
| Parameter                | Default | Current Setting       |
| Enable Analog Repeater   | Disable | 🔽 Enable              |
| Repeater Activation Type | Carrier | SA Activation Only    |
| Rx/Tx SA Count           | 1       | 1 (Max: 5)            |
| R× SA#1                  |         | CTCSS: 103.5 Hz       |
| T× SA#1                  |         | CTCSS: 103.5 Hz       |
| Enable DMR Repeater      | Disable | Enable                |
| Enable P25 Repeater      | Enable  | 🔽 Enable              |
| R× NAC                   | 659     | 659 A V - 293 A V HEX |
| T× NAC                   | 659     | 659 A V - 293 A V HEX |
|                          | _       |                       |
|                          | ОК      | Cancel                |

- 1. Users can enable three repeater modes: analog repeat , P25 repeat and DMR repeat.
- 2. For analog repeat, need to set the repeat start category (read parameter description for details) and receive/send sub-tone.
- 3. For P25 repeat,need to set the receiving/transmitting network access code
- 4. For DMR trunk, need to set the receiving/transmitting color code
- 5. It should be noted that the analog receiving sub-tone, P25 receiving network access code or DMR receiving color code used by BR02 should be the same as ternimal radio.

- Create BR02 repeater Zone and channel
- Show the Zone/ Knob Setting Table.

Click the D3"Channel Set&Channel Settings" step to display the list of channel sets.

| $\bigcirc$                        | 📵 Zon                                                                                | e & Chanr      | nel Setting                                        |                    |                    |                    |                    |                    |                    |                    |
|-----------------------------------|--------------------------------------------------------------------------------------|----------------|----------------------------------------------------|--------------------|--------------------|--------------------|--------------------|--------------------|--------------------|--------------------|
|                                   | • E3-                                                                                | . Zone & Ch    | annel List                                         |                    |                    |                    |                    |                    |                    |                    |
| Setting                           | Click the setting fields of the knob position to enter into the detail settings of t |                |                                                    |                    | settings of the k  | nob. Each knob     | can be set to di   | fferent protoc     | cols and modes.    |                    |
|                                   |                                                                                      | 'otal: 1       | Max: 64                                            |                    |                    |                    | Add                | Delete Shov        | / Knob 1-8         | Show Knob 9-16     |
| E2 Repeater System<br>Setting     |                                                                                      | Zone Alias     | Knob<br>Position 1                                 | Knob Position<br>2 | Knob<br>Position 3 | Knob Position<br>4 | Knob<br>Position 5 | Knob Position<br>6 | Knob<br>Position 7 | Knob<br>Position 8 |
| E3 Zone & Channel<br>Setting      | Þ                                                                                    | TaipinMountain | •TaiPin Rpt-50W<br>•Repeater System<br>•Repeater 1 | None               | None               | None               | None               | None               | None               | None               |
| E4 Other Function<br>Setting      |                                                                                      |                |                                                    |                    |                    |                    |                    |                    |                    |                    |
| E5 Device PIN<br>Password Setting |                                                                                      |                |                                                    |                    |                    |                    |                    |                    |                    |                    |
| E6 Home Screen<br>Setting         |                                                                                      |                |                                                    |                    |                    |                    |                    |                    |                    |                    |
| E7 External Call<br>Setting       |                                                                                      |                |                                                    |                    |                    |                    |                    |                    |                    |                    |
|                                   |                                                                                      |                |                                                    |                    |                    |                    |                    |                    |                    |                    |
| Program                           | 🗎 Save                                                                               |                | Next                                               |                    |                    |                    |                    |                    |                    | 🗲 Save as          |

**Operation Instructions:** 

- 1.Maximum of 64 zones can be set in the PPS. Click "Add" to add a zone. Set the alias of the zone (the alias will be indicated in the radio), and double click "Knob Position" 1-16 to set the knob.
- 2.Click "Delete" to remove a zone.
- 3.Click "Save" to save the parameters after the setting finished, and click "Next" to move to the next parameter setting.

#### • Set a repeater zone on a zone /channel knob position.

In the two-dimensional form of Zone /knob, click the knob position 1~16 cell of a certain channel set twice to set the repeater channel for this knob

| Select Receiving Mode  |             |                       |
|------------------------|-------------|-----------------------|
| Please select the Rece | iving Mode. |                       |
|                        |             | Zone 1 >> < Knob 2 >> |
| Parameter              | Default     | Current Setting       |
| Zone Alias             |             | TaipinMountain        |
| Mode                   | None        | Repeater System 👻     |
| Channel Knob Alias     |             | Zone 1-Knob 2         |
| Note                   |             |                       |
|                        |             |                       |
|                        |             |                       |
|                        | ОК          | Cancel                |

The user can select the communication mode as the repeater system, and set the alias of the repeater channel, and the channel alias will be displayed on the BR02 repeater. Click "OK", and the parameters of this mode will appear. The parameters are divided into the following parts:

Part 1: channel Zone set knob information, the user can modify the channel alias and set the voice tip of this channel, and can also add notes to this channel.

| Zone/Knob Information   Repeater System   Zone "TaipinMountain"   Knob Position 2                             |         |                       |  |  |  |  |
|----------------------------------------------------------------------------------------------------|---------|-----------------------|--|--|--|--|
| Please enter the Knob Alias and select your voice prompt. This Alias will be displayed on the standby screen. |         |                       |  |  |  |  |
| Zone Alias: TaipinMountain                                                                                    |         | Cone 1 >> < Knob 2 >> |  |  |  |  |
| Parameter                                                                                                    | Default | Current Setting       |  |  |  |  |
| Channel Knob Alias                                                                                            |         | Zone 1-Knob 2         |  |  |  |  |
| Voice Prompt                                                                                                  | None    | None 🔻 💿 💰            |  |  |  |  |
| Note                                                                                                    |         |                       |  |  |  |  |

### Part 2: Repteater system setting. The user can choose a repeater system that has been set before. The parameters of this repeater system will be displayed here

| Repeater System                   |                                                    |  |  |
|-----------------------------------|----------------------------------------------------|--|--|
| Please select the Repeater System |                                                    |  |  |
| Parameter                         | Current Setting                                    |  |  |
| Repeater System                   | Repeater 1                                         |  |  |
| Frequency                         | Rx: 157.66250MHz/12.5KHz Tx: 152.40000MHz/12.5KHz  |  |  |
| Protocol                          |                                                    |  |  |
| Analog                            | Enable<br>SA Activation Only                       |  |  |
| Repeater Activation Type          |                                                    |  |  |
| SA#1                              | R× SA - CTCSS: 103.5 Hz<br>T× SA - CTCSS: 103.5 Hz |  |  |
| DMR                               | Disable                                            |  |  |
| P25                               | R× NAC:659, T× NAC:659                             |  |  |
| Repeater ID                       |                                                    |  |  |
| Full-Function Repeater            | Enable                                             |  |  |

### **Part 3: Channel Function Settings**

| Function Setting |         |                 |  |
|------------------|---------|-----------------|--|
| Parameter        | Default | Current Setting |  |
| Tx Power Level   |         | 10W •           |  |
| Hang Time        | 5       | 5.0 🔺 💙 sec     |  |
| Emphasis         | No      | No              |  |
| Compandor        | No      | No              |  |
| SINAD (db)       | 6       | 6               |  |
| Audio Out        | Enable  | 🔲 Enable        |  |

### • Progam the modified parameter file into the BR02 repeater

After all the channels of each repeater are set, click "program" in the screen to enter the programming code screen.

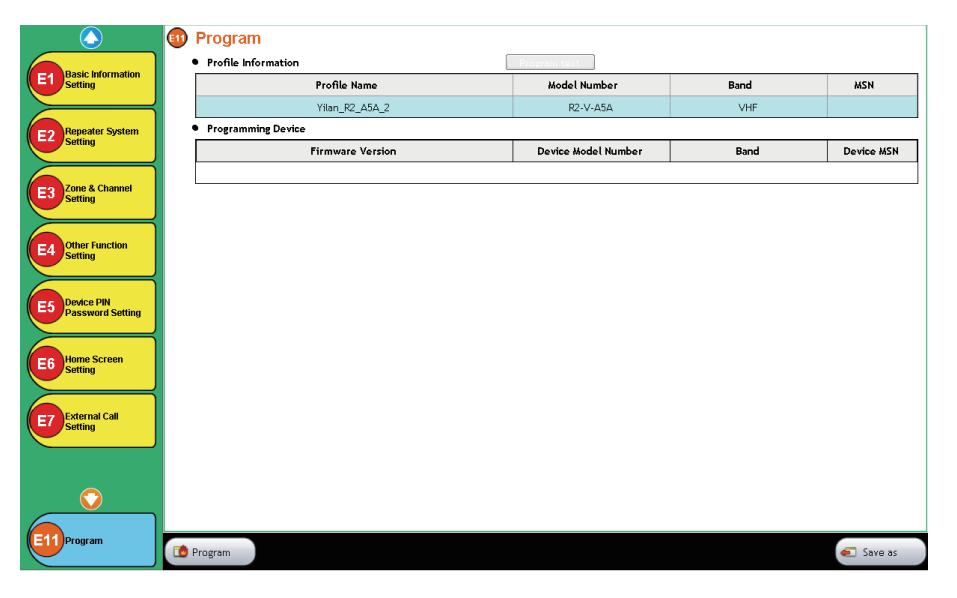

Click "Progam" to start programming code, wait for the programming code to complete, the BR02 repeater will restart and load the new parameter file.

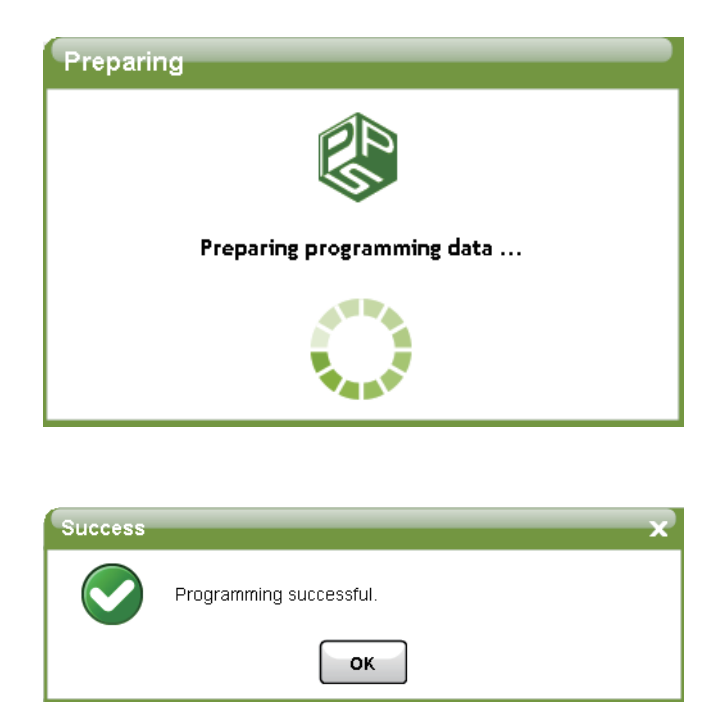

### PART C. FAQ

- C1 The PPS software cannot connect to two way radio
  - 1. Please confirm the battery power of two way radio is over 50%
  - 2. Please confirm that the USB cable has connected with the 11 PIN on the side of two way radio, and the knob has been tightened.
  - 3. Please confirm that the USB interface of the computer can be used normally.
  - 4. Please confirm that the USB driver is installed correctly. If you suspect that the installation of the USB driver has failed, you can get an independent USB driver installation program from the salesperson of Unication and install it manually.

# Unication